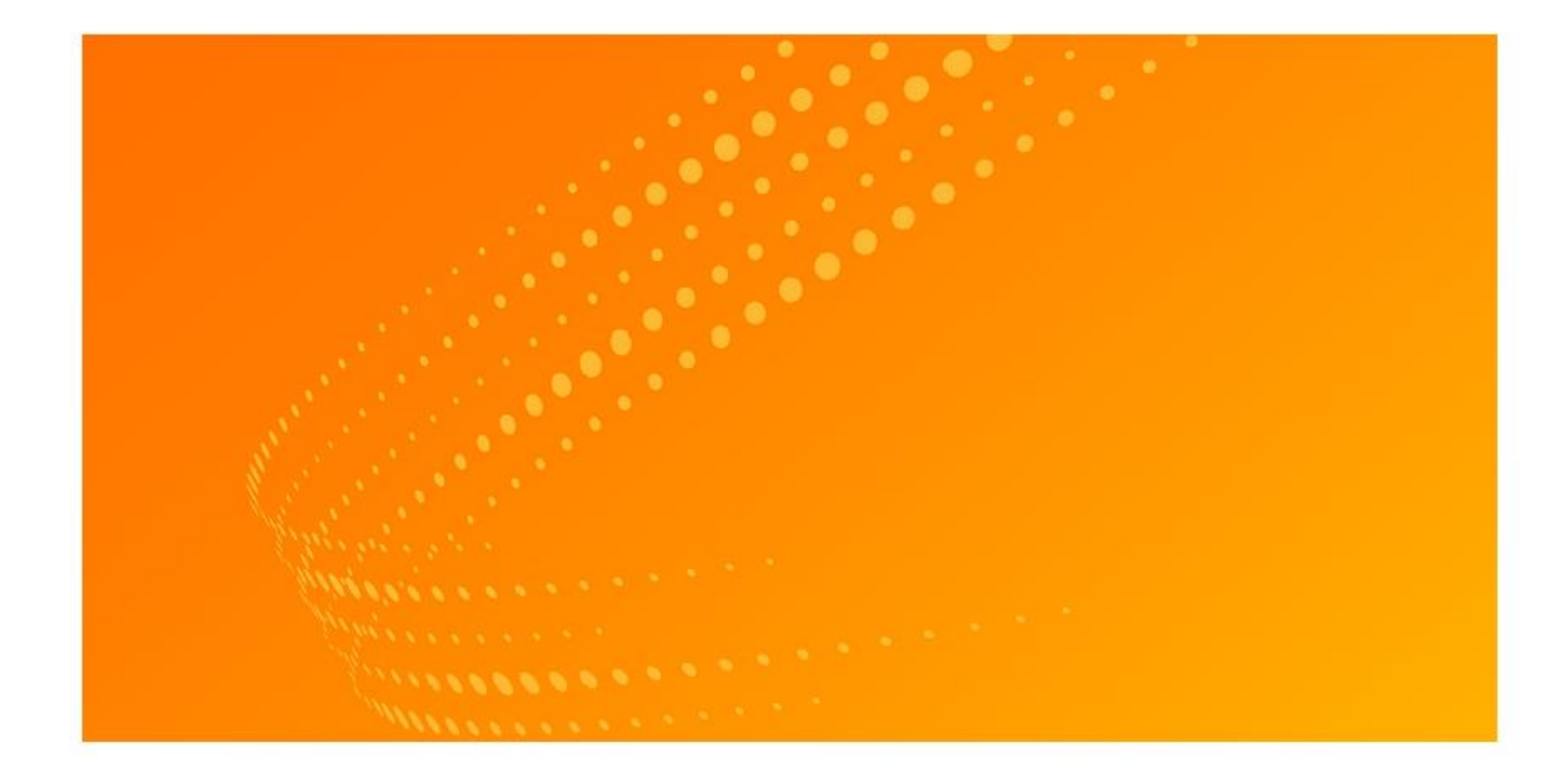

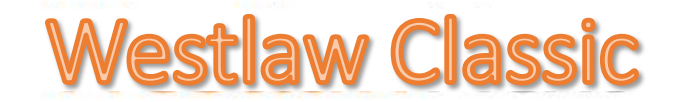

#### 操作使用手册

文道國際企業有限公司 TEL: (02)2357-8961 FAX: (02)2393-2268 MAIL: <u>elink@windeal.com.tw</u>(公司信箱) or <u>shinchunwoo@gmail.com</u>(講師信箱)

# WESTLAW內容介紹

- 1. WESTLAW資料庫架構與內容收錄說明
- 2. 如何查詢檢索介紹
- 3. 檢索結果的判讀
- 4. 線上學習資料

# Westlaw 涵蓋六大區域:

- •Westlaw US 美國
- •Westlaw UK 英國
- •Westlaw EU Content 歐盟& 歐洲國家
- Westlaw Canadian Materials 加拿大
- •Westlaw HK 香港
- •Westlaw Australia 澳洲

# Westlaw 涵蓋內容:

#### **United States**

#### 第一手資料

- Legislation including:
  - United States Code
  - (both annotated and un-annotated)
  - Code of Federal Regulations
  - Federal Register
  - All State Statutes
- Cases: All Federal and All States, fully cross-referenced from 1658 第二手資料
- Commentary including:
  - American Law Reports
  - American Jurisprudence
  - Corpus Juris Secundum
- Journals including:
  - Harvard Law Review
  - Chicago Journal of International Law
  - Yale Journal of International Law
  - Cornell Law Review
- US Uniform Laws Annotated

#### **United Kingdom**

- Statutes from 1267 (fully consolidated)
- Cases from 1865, including:
  - The Law Reports
  - Common Market Law Reports
  - Fleet Street Reports
  - Weekly Law Reports
- Journals including:
  - Criminal Law Review
  - International Arbitration Law Review
  - Civil Justice Quarterly
  - Intellectual Property Quarterly

#### Australia

- Cases from 1903, including:
  - Commonwealth Law Reports
  - Federal Law Reports
  - Federal Court Reports

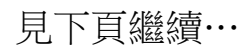

# Westlaw 涵蓋内容:

#### **European Union**

- Comprehensive European Union Legislation
- Cases from 1954, including:
  - European Commercial Cases
  - European Patent Office Reports
  - European Human Rights Reports
- Journals including:
  - European Intellectual Property Review
  - European Human Rights Review
  - EU Focus

#### Hong Kong

- Cases from 1905, including:
  - Hong Kong Law Reports
  - Hong Kong Criminal Law Reports
- Journals:
  - Hong Kong Law Journal
  - Chinese Journal of International Law

#### Miscellaneous

- Black's Law Dictionary
- WTO & GATT Panel Decisions

#### Canada

Canadian Statutes

(Federal, Provincial and Territorial Statutes)

- Canadian Abridgement
- Canadian Cases from 1825
- Carswell Law Reports
- Federal Court Reports

#### **News and Current Awareness**

- With access to over 13,000 individual news sources updated on a daily basis, Westlaw International ensures that you are receiving the news that matters, when you need it.
- Key sources include:
  - AP Newswire Thomson Reuters Financial News
  - New York Times The Times (London)
  - Financial Times The Economist
  - Forbes Time
  - Bloomberg Transcripts from major news channels; BBC, CNN etc
  - Reuters News

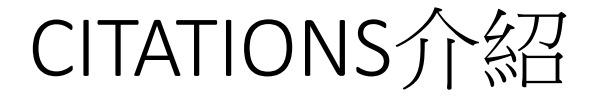

Citation是指引文標注方式, Citation Format系統編號。 •範例:

•386 US 487

•35 USCA 282

•109 HARV L REV 125

•US PAT 7255627

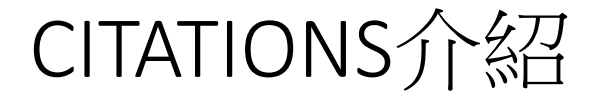

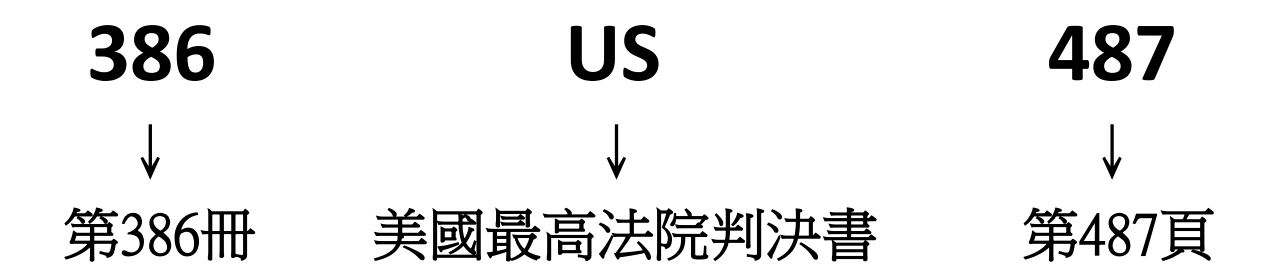

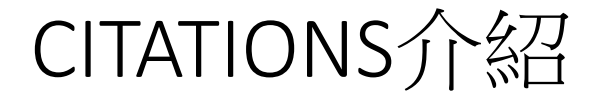

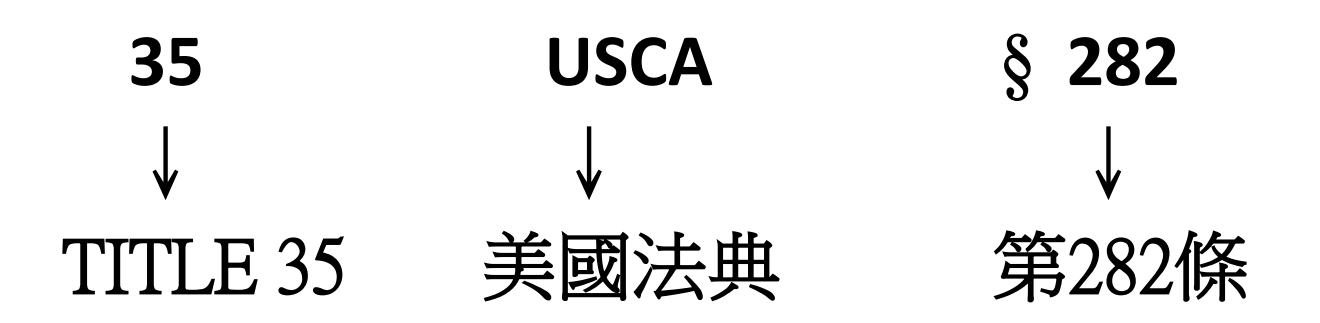

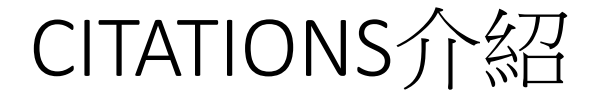

# 109 HARVLREV 125 ↓ ↓ ↓ 第109冊 哈佛Law Review期刊 第125頁

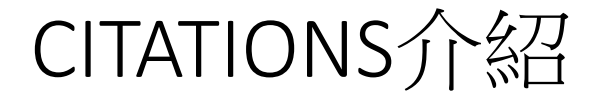

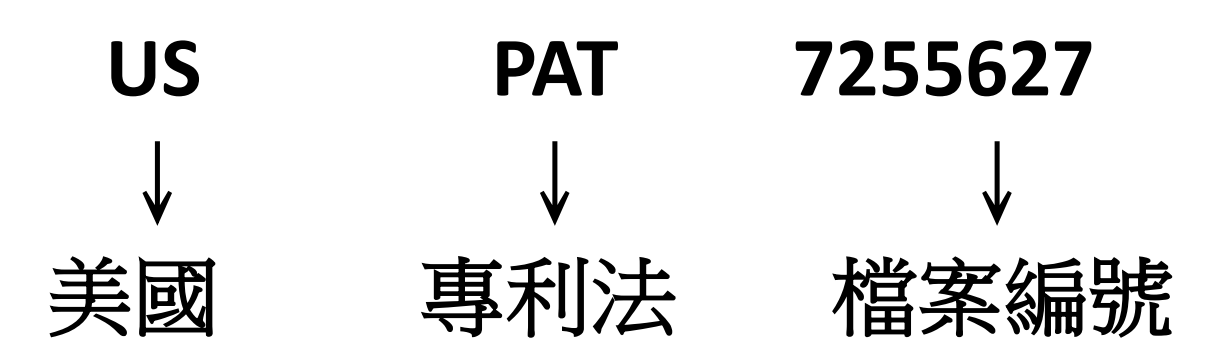

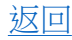

# KeyCite 的意思:

- 紅旗 (red flag):表示本案之法律見解,已被推翻,不具法律效力。在法令條文中出現紅旗,表示該條法令曾在近期立法中被修正或廢止。
- 黃旗(yellow flag):代表本案曾出現負面的
   「被」引用歷史,該判解仍未被駁回或廢止。法
   令條文方面,則表示已提案修法,但尚未通過。
   藍旗(blue H):代表本案件上訴到美國聯邦上
   訴法院或美國聯邦最高法院。

# WestlawClassic首頁

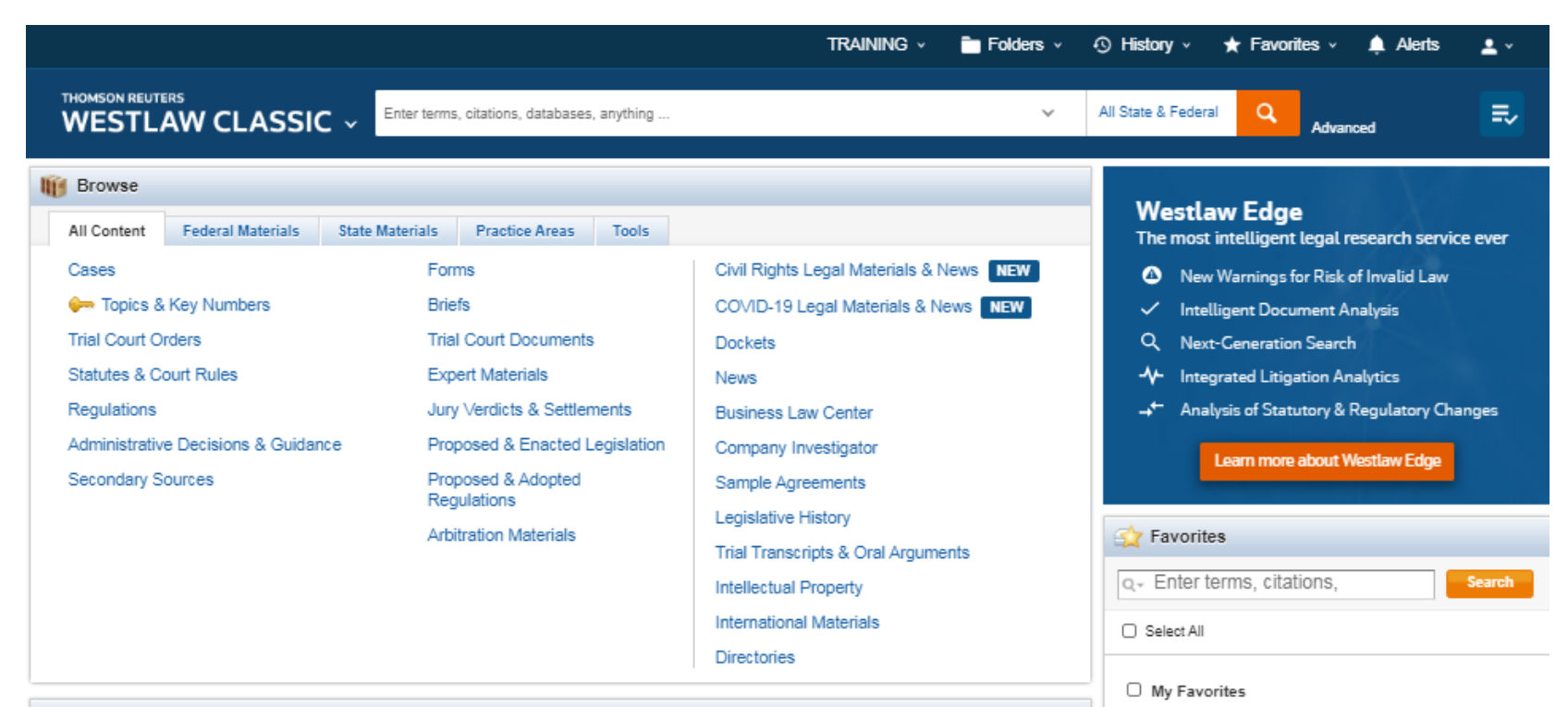

#### Mews and Insight from REUTERS

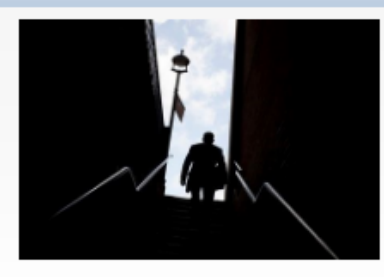

#### Wash. top court: anti-SLAPP law covers law firm's probe of bias complaint against AG

1/28/2021 | REUTERS LEGAL

(Reuters) - The Washington Supreme Court in a 5-4 decision on Thursday said a law firm hired by the state attorney general's office to investigate a gay lawyer's bias complaint is immune from his lawsuit claiming its probe was fraudulent.

#### 2 of 6 Additional Practice Areas

Practice Areas \*

News
 Fifty State Construction Lien and Bond Law

United States Code Annotated Popular Name Table

U.S. Court of Federal Claims Cases
 U.S. Supreme Court Cases

Proposed Legislation (Bills)

Global Competition & Antitrust

European Union Journals

U.S. Tax Court Cases

World Journals

Federal Trade Commission (FTC)
 Federal Bankruptcy Court Cases

- Eorm Einder
- Statutes & Court Rules
- Secondary Sources

## 查詢欄位可以接受的指令:

|                                       | 查詢欄位可以接受的推                                  | 言令: Best May to                                              |
|---------------------------------------|---------------------------------------------|--------------------------------------------------------------|
|                                       | TRAINING ~                                  | Tolders v 💿 History v 🛧 Favorites v 🌲                        |
| THOMSON REUTERS                       | Enter terms, citations, databases, anything | ✓ All State & Federal Q Advanced                             |
| All Content Federal Materials         | 你可以輸入的指令如下:                                 | Edge<br>elligent legal research service ever                 |
| market Services & Key Numbers         | • 整段句子,疑問句                                  | rnings for Risk of Invalid Law<br>nt Document Analysis       |
| Trial Court Orders                    |                                             | meration Search                                              |
| Statutes & Court Rules<br>Regulations | • 价杯雞駬與裡按詞                                  | ed Litigation Analytics                                      |
| Administrative Decisions & Guidance   | • 催生方訴泳人 武 晋;                               | 全氏主人 人 m more about Westlaw Edge                             |
| Secondary Sources                     | 又刀可陷入入中                                     |                                                              |
|                                       | Citations : 531 US 9                        | 8                                                            |
|                                       | West Key Numbers                            | s, citations, Search                                         |
| 2000                                  | • 資料庫名稱                                     | 5<br>5                                                       |
| News and Insight from REUTER          |                                             | Legislation (Bills)<br>tes Code Annotated Popular Name Table |
| \$                                    | ● 期刊名稱                                      | npetition & Antitrust<br>ade Commission (FTC)                |
| A                                     |                                             | inkruptoy Court Cases                                        |
|                                       |                                             | nais                                                         |
|                                       |                                             | U.S. Tax Court Cases     News                                |
|                                       |                                             | Fifty State Construction Lien and Bond Law                   |
|                                       |                                             | U.S. Supreme Court Cases                                     |
| 2 of 6 Additional Practice Areas      |                                             | Form Finder      Statutes & Court Rules                      |
| Fractice Areas *                      |                                             | Secondary Sources                                            |

# 輸入整段句子查詢資料為例:

|                                                                                                   |                                                                                                    | TRAINING 🗸 🛅 Folders                                                                                       | 🖓 🕂 History v 🛧 Favorites v 🌲 Alerts 💄 v                                                                                                    |
|---------------------------------------------------------------------------------------------------|----------------------------------------------------------------------------------------------------|----------------------------------------------------------------------------------------------------|----------------------------------------------------------------------------------------------------|
|                                                                                                   | can a municipality be held liable for civil rights vi                                                                  | olations by its employees                                                                                  | All State & Federal Advanced                                                                                                    |
| Browse                                                                                            |                                                                                                    |                                                                                                    |                                                                                                    |
| → . ·                                                                                             |                                                                                                    |                                                                                                    |                                                                                                    |
| + : can a muni                                                                                    | cipality be held                                                                                                    | liable for civil right                                                                                     | ts violations by its employe                                                                                                    |
| Trial Court Orders                                                                                | Trial Court Documents                                                                                                  |                                                                                                    |                                                                                                    |
|                                                                                                   | That Court Documents                                                                                                   | Dockets                                                                                                    | Q Next-Generation Search                                                                                                    |
| Statutes & Court Rules                                                                            | Expert Materials                                                                                                    | Dockets<br>News                                                                                            | <ul> <li>Next-Generation Search</li> <li>Integrated Litigation Analytics</li> </ul>                                                                                                    |
| Statutes & Court Rules<br>Regulations                                                             | Expert Materials                                                                                                    | Dockets<br>News<br>Business Law Center                                                                     | <ul> <li>Q Next-Generation Search</li> <li>-↓- Integrated Litigation Analytics</li> <li>→- Analysis of Statutory &amp; Regulatory Changes</li> </ul>                                     |
| Statutes & Court Rules<br>Regulations<br>Administrative Decisions & Guidance                      | Expert Materials<br>Jury Verdicts & Settlements<br>Proposed & Enacted Legislation                                      | Dockets<br>News<br>Business Law Center<br>Company Investigator                                             | <ul> <li>Q Next-Generation Search</li> <li>✓ Integrated Litigation Analytics</li> <li>✓ Analysis of Statutory &amp; Regulatory Changes</li> </ul>                                        |
| Statutes & Court Rules<br>Regulations<br>Administrative Decisions & Guidance<br>Secondary Sources | Expert Materials<br>Jury Verdicts & Settlements<br>Proposed & Enacted Legislation<br>Proposed & Adopted                | Dockets<br>News<br>Business Law Center<br>Company Investigator<br>Sample Agreements                        | <ul> <li>Q Next-Generation Search</li> <li>小 Integrated Litigation Analytics</li> <li>→ Analysis of Statutory &amp; Regulatory Changes</li> <li>Learn more about Westlaw Edge</li> </ul> |
| Statutes & Court Rules<br>Regulations<br>Administrative Decisions & Guidance<br>Secondary Sources | Expert Materials<br>Jury Verdicts & Settlements<br>Proposed & Enacted Legislation<br>Proposed & Adopted<br>Regulations | Dockets<br>News<br>Business Law Center<br>Company Investigator<br>Sample Agreements<br>Legislative History | <ul> <li>Q Next-Ceneration Search</li> <li>✓ Integrated Litigation Analytics</li> <li>✓ Analysis of Statutory &amp; Regulatory Changes</li> <li>Learn more about Westlaw Edge</li> </ul> |

Intellectual Property International Materials

Directories

I News and Insight from REUTERS

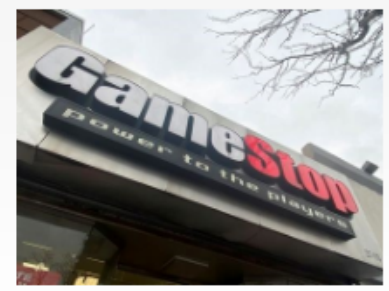

#### Facing fresh legal crisis, Robinhood has lawyers to spare

1/28/2021 | REUTERS LEGAL

(Reuters) - Robinhood Markets Inc has plenty to keep its lawyers busy. Good thing for the company, it also has plenty of lawyers.

5 of 6 Additional Practice Areas

Practice Areas \*

|      | Learn more about Westlaw Edge                      |
|------|----------------------------------------------------|
|      | 🙀 Favorites                                        |
|      | Q. Enter terms, citations, Search                  |
|      | Select All                                         |
|      | My Favorites                                       |
|      | Proposed Legislation (Bills)                       |
|      | United States Code Annotated Popular Name Table    |
| s to | Global Competition & Antitrust                     |
|      | <ul> <li>Federal Trade Commission (FTC)</li> </ul> |
|      | Federal Bankruptcy Court Cases                     |
| e    | European Union Journals                            |
|      | World Journals                                     |
|      | U.S. Tax Court Cases                               |
|      | News                                               |
|      | Fifty State Construction Lien and Bond Law         |
|      | U.S. Court of Federal Claims Cases                 |
|      | U.S. Supreme Court Cases                           |
|      | Form Finder                                        |
|      | Statutes & Court Rules                             |
|      | Secondary Sources                                  |
|      |                                                    |
|      |                                                    |

## 點查詢欄位右側"All Federal"選項:

#### 查詢輸入的句子:can a municipality be held liable for civil rights violations by its employees

|                                                                                                    |                                                                                                    | TRAINING 🗸 💼 Folders 🗸                                                                                                    | 🕙 History 🗸 🛨 Favorites 🗸 🌲 Alerts 🛛 🛓 🗸                                                                                                    |  |  |  |
|----------------------------------------------------------------------------------------------------|----------------------------------------------------------------------------------------------------|----------------------------------------------------------------------------------------------------|----------------------------------------------------------------------------------------------------|--|--|--|
| THOMSON REUTERS                                                                                                    | can a municipality be held liable for civil rights vio                                                                                                    | olations by its employees V                                                                                                    | All States, 8th Circuit Q Advanced                                                                                                    |  |  |  |
| Browse         All Content       Federal Materials       State N         Cases <ul> <li>Topics &amp; Key Numbers</li> <li>Trial Court Orders</li> </ul>                                                                                                    | 選擇各州                                                                                                    | 法院、聯邦法院                                                                                                    | 完或上訴法院。                                                                                                    |  |  |  |
| Statutes & Court Rules<br>Regulations<br>Administrative Decisions & Guidance<br>Secondary Sources                                                                                                    | Expert Materials<br>Jury Verdicts & Settlements<br>Proposed & Enacted Legislation<br>Proposed & Adopted<br>Regulations<br>Arbitration Materials                                                       | News<br>Business Law Center<br>Company Investigator<br>Sample Agreements<br>Legislative History<br>Trial Transcripts & Oral Arguments<br>Intellectual Property<br>International Materials | <ul> <li>✓ Integrated Litigation Analytics</li> <li>✓ Analysis of Statutory &amp; Regulatory Changes</li> <li>Learn more about Westlaw Edge</li> <li>✓ Favorites</li> <li>Q = Enter terms, citations,</li> <li>Select All</li> </ul>                                                                                                    |  |  |  |
| News and Insight from REUTERS           Image: Second second secon | U.S. Justice Department<br>discrimination complai<br>1/28/2021   REUTERS<br>(Reuters) - The U.S. Department of Justic<br>over whether the company discriminates<br>court documents filed on Thursday. | ent probes SpaceX after hiring<br>nt<br>ce is probing Elon Musk's rocket company SpaceX<br>against non-U.S. citizens in its hiring, according to                                          | My Favorites         Proposed Legislation (Bills)         United States Code Annotated Popular Name Table         Global Competition & Antitrust         Federal Trade Commission (FTC)         Federal Bankruptcy Court Cases         European Union Journals         World Journals         U.S. Tax Court Cases         News         Fifty State Construction Lien and Bond Law         U.S. Supreme Court Cases         Form Finder         Statutes & Court Rules         Secondary Sources |  |  |  |

# 可選擇要以聯邦為主或以美國各州為主:

|                                                                                                    |                                                                                                    |                                                                                                    |                                                                                                    | TI                                                                                                    | raining 🗸 🕴                                                                                                    | Fold       | ers v ⊙ H                                                                                                    | History v                                                                                                    | ★ Favorites                                                                                                    | 🗸 🌲 Alerts                                                                                                    | <b>±</b> ~ |
|----------------------------------------------------------------------------------------------------|----------------------------------------------------------------------------------------------------|----------------------------------------------------------------------------------------------------|----------------------------------------------------------------------------------------------------|----------------------------------------------------------------------------------------------------|----------------------------------------------------------------------------------------------------|------------|----------------------------------------------------------------------------------------------------|----------------------------------------------------------------------------------------------------|----------------------------------------------------------------------------------------------------|----------------------------------------------------------------------------------------------------|------------|
| THOMSON REUTERS<br>WESTLAW CL                                                                                                    | urisdiction (Sel                                                                                                    | ect up to 3)                                                                                                    |                                                                                                    |                                                                                                    |                                                                                                    |            |                                                                                                    |                                                                                                    | ×                                                                                                    | vanced                                                                                                    | II.>       |
|                                                                                                    | All States                                                                                                    |                                                                                                    |                                                                                                    |                                                                                                    |                                                                                                    |            | All Fede                                                                                                    | ral                                                                                                    | H.                                                                                                    |                                                                                                    |            |
| All Content       Federal M         Cases       Image: Content of the second second seco | <ul> <li>Alabama</li> <li>Alaska</li> <li>Arizona</li> <li>Arkansas</li> <li>California</li> <li>Colorado</li> <li>Connecticut</li> <li>Delaware</li> <li>D.C.</li> <li>Florida</li> <li>Georgia</li> <li>Hawaii</li> <li>Idaho</li> </ul> | <ul> <li>Illinois</li> <li>Indiana</li> <li>Iowa</li> <li>Kansas</li> <li>Kentucky</li> <li>Louisiana</li> <li>Maine</li> <li>Maryland</li> <li>Massachusetts</li> <li>Michigan</li> <li>Minnesota</li> <li>Mississippi</li> <li>Missouri</li> </ul> | <ul> <li>Montana</li> <li>Nevada</li> <li>New<br/>Hampshire</li> <li>New Jersey</li> <li>New Mexico</li> <li>New York</li> <li>North Carolina</li> <li>North Dakota</li> <li>Ohio</li> <li>Oklahoma</li> <li>Oregon</li> <li>Pennsylvania</li> </ul> | <ul> <li>Rhode Island</li> <li>South Carolina</li> <li>South Dakota</li> <li>Tennessee</li> <li>Texas</li> <li>Utah</li> <li>Vermont</li> <li>Virginia</li> <li>Washington</li> <li>West Virginia</li> <li>Wisconsin</li> <li>Wyoming</li> </ul> | <ul> <li>Tribal</li> <li>Guam</li> <li>Puerto Rico</li> <li>Virgin Islands</li> <li>Northern<br/>Mariana<br/>Islands</li> </ul> |            | By Court United State Federal Cou Federal Dist Bankruptcy Tax Court Military Cou Py Circuit 1 St Circuit 3rd Circuit 4th Circuit 5th Circuit 6th Circuit | es Supreme C<br>urts of Appeal<br>trict Courts<br>Courts<br>rts<br>Sth C<br>9 th C<br>9 th C<br>10th (<br>11th (<br>D.C. 1<br>Fede | ircuit<br>Circuit<br>Circuit<br>Circuit<br>Circuit<br>Circuit<br>Circuit                                                                                                    | Desearch servi<br>in of Invalid Law<br>Analysis<br>an<br>Walytics<br>& Regulatory Ch<br>It Westlaw Edge            | ce ever    |
| Rews and Insight from R                                                                                                    |                                                                                                    | 正成<br>linois judge<br>iometric priv<br>28/2021   REUTERS<br>teuters) - An Illinois fer<br>terprises LLC and an<br>chnology company in                                                                                                    | denies bid<br>/acy suit co<br>LEGAL<br>deral judge won't pa<br>insurance company<br>connection with two                                                                                                    | Save Car<br>Directories<br>to halt insu<br>overage                                                                                                    | urance rov                                                                                                    | い<br>v ove | 法防<br>ar                                                                                                    | My Fave<br>Propo<br>United<br>Globa<br>Feder<br>Feder<br>Uss. T<br>News<br>Fifty S<br>U.S. C<br>U.S. S                             | 3()<br>orites<br>sed Legislation (Bi<br>d States Code Anno<br>l Competition & An<br>al Trade Commissi<br>al Bankruptcy Cour<br>ean Union Journals<br>Journals<br>Journals<br>date Construction I<br>Court of Federal Cla<br>Supreme Court Cases | ,<br>lls)<br>bitated Popular Name<br>titrust<br>on (FTC)<br>t Cases<br>s<br>Lien and Bond Law<br>aims Cases<br>ses | e Table    |
| 6 of 6      Additional Practi  Practice Areas                                                                                                    | ce Areas                                                                                                    |                                                                                                    |                                                                                                    |                                                                                                    |                                                                                                    |            |                                                                                                    | Form     Statut     Secon                                                                                                    | Finder<br>es & Court Rules<br>idary Sources                                                                                                    |                                                                                                    |            |

#### 進入查詢結果的畫面:

#### 查詢輸入的句子: can a municipality be held liable for civil rights violations by its employees

| THOMSON REUTERS<br>WESTLAW (           | CLASSI | IC、All Content can a municipality be held lia<br>法规、行政命令、                                                                                                    | そ <b>(</b> 判決、法律<br>期刊、合約表                                                                                                    |
|----------------------------------------|--------|----------------------------------------------------------------------------------------------------|----------------------------------------------------------------------------------------------------|
| VIEW:                                  | ~~     |                                                                                                    |                                                                                                    |
| Overview                               | 15     | 枚、半尾寸化、新                                                                                                    | 日本 一 一 一 一 一 一 一 一 一 一 一 一 一 一 一 一 一 一 一                                                                                                    |
| Cases                                  | 218    |                                                                                                    |                                                                                                    |
| ••• Key Numbers                        | 10     |                                                                                                    |                                                                                                    |
| Trial Court Orders                     | 99     |                                                                                                    | hher) 宝。                                                                                                    |
| Statutes & Court Rules                 | 58     |                                                                                                    |                                                                                                    |
| Regulations                            | 40     |                                                                                                    |                                                                                                    |
| Administrative Decisions &<br>Guidance | 10,000 | Court of Appeals of Ohio, Eighth District, Cuyahoga County.   August 20, 2020   157 N.E.3d 408   2020 WL 4876345   2020 -Ohio                                                                                                    | - 4131   108644                                                                                                    |
| Secondary Sources                      | 805    |                                                                                                    |                                                                                                    |
| Forms                                  | 7      | CIVIL RIGHTS — Arrest and Detention. Probable cause existed to arrest casino patron based upon report of alleged robbery, entitiin<br>1983.                                                                                                    | ng contract security officer to immunity under §                                                                                                    |
| Briefs                                 | 304    |                                                                                                    |                                                                                                    |
| Trial Court Documents                  | 295    | A municipality cannot be held liable under § 1983 on the basis of respondeat superior liability; rather, in order to be held liable                                                                                                    | for a constitutional violation, the municipality's                                                                                                    |
| Expert Materials                       | 4,113  | policy must be the moving force bening the civil rights violation. 42 U.S.C.A. § 1953                                                                                                    |                                                                                                    |
| Jury Verdicts & Settlements            | 1,118  | 78 GIVII Rights /SIII Federal Remedues in General /8 ( 1342 Liability of Municipalities and Other Governmental Bodies /8 13<br>vicarious liability and respondent superior in general                                                                                                    | 345 k. Acts of officers and employees in general;                                                                                                    |
| Proposed & Enacted<br>Legislation      | 10,000 |                                                                                                    | detention, assault and battery, conversion, loss of                                                                                                    |
| Proposed & Adopted<br>Regulations      | 1,888  | The issue of whether an employer can be held liable under § 1983 for the actions of an employee usually arises in the context of                                                                                                    | f municipal liability for the acts of its                                                                                                    |
| Arbitration Materials                  | 8,971  | employees                                                                                                    |                                                                                                    |
| All results                            | 37,714 | Peak Alarm Co., Inc. v. Salt Lake City Corp. Supreme Court of Utah.   April 16, 2010   243 P.3d 1221   2010 WL 1607942   20080918 TORTS - Malicious Prosecution. Directed verdict in oriminal case was not conclusive in civil case as to lack of probable cause for a     Coull Rights 78/II Federal Remedies in General 78 em 1342 Liability of Municipalities and Other Governmental Rodies 78 1 | rrest and prosecution.                                                                                                    |
|                                        | E      | and respondent superior in general                                                                                                    | How Plats of oncers and employees in general,                                                                                                    |
| 欄位呈現                                   | 各類     | f 历川的 資本 indicipal liability under § 1983 through a deliberate indifference argument is a narrow one; the Supreme Court of usation . to ensure that the municipality is not held liable solely for the actions of its employee."                                                                                                    | demands application of "rigorous standards of                                                                                                    |
| 料結果,                                   | 查詢     | I not have actual or constructive notice of alleged <mark>violations</mark> of alarm company <mark>employee's</mark> constitutional rights ar<br>m administrator, precluding municipal liability on a theory of deliberate indifference in § 1983 action; administrato<br>e or his company, and alarm company <u>employee</u> failed to show any pattern of alleged tortious behavior that would    | ising from allegedly defamatory remarks by police<br>or's generalized criticism of alarm industry did not<br>d put city on notice of repeated constitutional |
| 筆數有37                                  | 7,714  | 4 § 1983 as a basis for eight independent claims alleging civil rights violations under the First, Fourth, and Four                                                                                                    | rteenth Amendments to the U.S. Constitution                                                                                                    |
|                                        |        | Points of Law Found in Cases View all 10                                                                                                    |                                                                                                    |
|                                        |        | CIVIL RIGHTS                                                                                                    |                                                                                                    |

#### 左邊列表選擇欲瀏覽的類別資料:

#### 查詢輸入的句子: can a municipality be held liable for civil rights violations by its employees

|                                                                                                    | TRAINING -> 🛅 Folders -> 🕉 History -> 🛧 Favori                                                                                                    | ites v 🌲 Alerts 💄 v                                                                                                    |
|----------------------------------------------------------------------------------------------------|----------------------------------------------------------------------------------------------------|----------------------------------------------------------------------------------------------------|
| THOMSON REUTERS                                                                                                    | SSIC V All Content can a municipality be held liable for civil rights violations by its employees V All States                                                                                                    | Advanced                                                                                                    |
| VIEW:<br>Overview 15<br>Cases 218<br>Cases 218<br>C | Cases (218)                                                                                                    | RELATED DOCUMENTS<br>Secondary Sources<br>§ 2:21.Public employees<br>Alabama Personal Injury and Torts<br>Ray v. Judicial Correction<br>Services, Inc., 270 F. Supp. 3d<br>1262, 1298 (N.D. Ala. 2017) (to<br>present a viable § 1983 claim<br>against municipality, plaintiff must<br>show that municipal policy or<br>custom was moving force behind<br>injury; plaintiff cannot hold<br>municipality liable under § 1983<br>merely because custom or policy<br>made it more likely that<br>constitutional violation<br>would<br>occur, but instead court must<br>determine that a defendant's act |
| Arbitration Materials 8,971<br>All results 37,714                                                                                                    | 2. Peak Alarm Co., Inc. v. Salt Lake City Corp.<br>Supreme Court of Utah.   April 16, 2010   243 P.3d 1221   2010 WL 1507942   20080918                                                                                                    | constitutional violation): McKenzie<br>v. Talladega City Board of<br>Education, 242 F. Supp. 3d 1244,<br>1253, 346 Ed. Law Rep. 383 (N.D.<br>Ala. 2017)                                                                                                    |
| NARROW:<br>Select Multiple Filters<br>Search within results                                                                                                    | <ul> <li>TORTS - Malicious Prosecution. Directed verdict in criminal case was not conclusive in civil case as to lack of probable cause for arrest and prosecution.</li> <li>78 Civil Rights 78III Federal Remedies in General 78 on 1342 Liability of Municipalities and Other Governmental Bodies 78 1345 k. Acts of officers and employees in general; vicarious liability and respondeat superior in general</li> <li> The route to municipal liability under § 1983 through a deliberate indifference argument is a narrow one; the Supreme Court demands application of "rigorous standards of culpability and causation . to ensure that the municipality is not held liable solely for the actions of its employee."</li> </ul>                                          | Police Misconduct as<br>Municipal Policy or<br>Custom<br>American Jurisprudence Proof of<br>Facts 3d<br>Prima facie case: Plaintiff<br>seeking to hold city liable under §                                                                                                    |
| Jurisdiction                                                                                                    | City officials did not have actual or constructive notice of alleged violations of alarm company employee's constitutional rights arising from allegedly defamatory remarks by police department's alarm administrator, precluding municipal liability on a theory of deliberate indifference in § 1983 action; administrator's generalized criticism of alarm industry did not defame employee or his company, and alarm company employee failed to show any pattern of alleged to tribus behavior that would put city on notice of repeated constitutional violations     Mr. Howe used § 1983 as a basis for eight independent claims alleging civil rights violations under the First, Fourth, and Fourteenth Amendments to the U.S. Constitution      S. Gentry v. Robinson | 1983 for acts of its employees can<br>prove the existence of a municipal<br>policy or custom with proof that: (1)<br>a municipal official with final<br>policymaking authority directly<br>committed or commanded the<br>constitutional violation: (2) a policy<br>maker indirectly caused the<br>misconduct of a subordinate<br>municipal employee by                                                                                                    |

#### 資料結果重新排序:

|                                                                             |                       | TRAINING 🗸 🛅 Folders 🗸 📀 History 🗸 🛧 Favorite                                                                                                    | s v 🌲 Alerts 💄 v                                                                                                    |
|-----------------------------------------------------------------------------|-----------------------|----------------------------------------------------------------------------------------------------|----------------------------------------------------------------------------------------------------|
| THOMSON REUTERS                                                             | V CLAS                | SSIC - All Content can a municipality be held liable for civil rights violations by its employees - All States                                                                                                    | Advanced 🔍                                                                                                    |
| VIEW:<br>Overview<br>Cases                                                  | <<<br>15<br>218       | Cases (218)                                                                                                    | >> RELATED DOCUMENTS                                                                                                    |
| - Key Numbers<br>Trial Court Orders<br>Statutes & Court Rules               | 10<br>99<br>58        | Select all items No items selected                                                                                                    | Secondary Sources<br>§ 2:21.Public employees                                                                                                    |
| Regulations<br>Administrative<br>Decisions & Guidance                       | 40                    | 1. Morrison V. Horseshoe Casino Court of Appeals of Ohio, Eighth District, Cuyahoga Count 108644     108644     157 N.E.3d 406   2020 WL 4876345   2020 -Ohio- 4131     Term Frequency                                                                                                    | Alabama Personal Injury and Torts<br>Ray v. Judicial Correction<br>Services, Inc., 270 F. Supp. 3d<br>1262, 1298 (N.D. Ala, 2017) (to                                                                                |
| Secondary Sources<br>Forms<br>Briefs                                        | 805<br>7<br>304       | CIVIL RIGHTS — Arrest and Detention. Probable cause evided to arrest case parton based upon report of alleged robbery, entitting contract security officer to immunity under § 1983.<br>A municipality cannot be held liable updet to arrest case parton based upon report of alleged robbery, entitting contract security officer to immunity under § 1983.                                                                                                    | present a viable § 1983 claim<br>against municipality, plaintiff must<br>show that municipal policy or<br>eutom was moving force behind                                                                              |
| Trial Court Documents<br>Expert Materials<br>Jury Verdicts &<br>Settlements | 295<br>4,113<br>1,118 | constitutional vie<br>                                                                                                    | njury; plaintiff cannot hold<br>nunicipality liable under § 1983<br>herely because custom or policy<br>hade it more likely that                                                                                      |
| Proposed & Enacted<br>Legislation<br>Proposed & Adopted                     | 10,000                | assault and batte<br>1981. 1<br>The issue of wr                                                                                                    | onstitutional violation would<br>cour, but instead court must<br>etermine that a defendant's act<br>vas proximate cause of ultimate                                                                                  |
| Regulations<br>Arbitration Materials<br>All results                         | 8,971<br>37,714       | □ 2. Peak Alarr<br>Supreme Court of 2. "最多被引用"                                                                                                    | onstitutional violation); McKenzie<br>Talladega City Board of<br>iducation, 242 F. Supp. 3d 1244,<br>253, 346 Ed. Law Rep. 383 (N.D.<br>Ja. 2017)                                                                    |
| NARROW:<br>Select Multiple Filters                                          |                       | TORTS-Malicion <b>3.</b>                                                                                                    | olice Misconduct as<br>Junicipal Policy or<br>Lustom                                                                                                    |
| Search within results                                                       |                       | officers and emp 「・ ノムウロ自欲<br>The route to r<br>application of 'rig<br>employee' … 5. "關鍵字出現多寡"                                                                                                    | merican Jurisprudence Proof of<br>acts 3d<br>Prima facie case: Plaintiff<br>eeking to <b>hold</b> city <b>liable</b> under §                                                                                         |
| Jurisdiction                                                                | 218<br>erto 1         | City officials did<br>allegedly defama<br>§ 1983 action; administrator's generalized criticism of alarm industry did not defame <b>employee</b> or his company, and alarm company <b>employee</b><br>failed to show any pattern of alleged tortious behavior that would put city on notice of repeated constitutional <b>violations</b><br>Mr. Howe used § 1983 as a basis for eight independent claims alleging <b>civil rights violations</b> under the First Fourth and Fourteenth | vo.3 for acts or its employees can<br>rove the existence of a municipal<br>policy or custom with proof that: (1)<br>a municipal official with final<br>policymaking authority directly<br>committed or commanded the |
| Diribal Eastern Cher<br>Trial Ct.                                           | okee 1                | Amendments to the U.S. Constitution      Supreme Court of Arkansas.   December 17, 2009   2009 Ark. 634   361 S.W.3d 788   08-1452                                                                                                    | constitutional violation: (2) a policy<br>maker indirectly caused the<br>misconduct of a subordinate<br>municipal employee by<br>acquiescing in a longstanding                                                       |

## 系統預設"1~20"筆資料呈現

|                                                                                                    |                          | TRAINING 🗸 💼 Folders 🗸 🕥 History 🗸 🛧 Favorites 🗸                                                                                                    | 🌲 Alerts 🚨 🗸                                                                                                    |
|----------------------------------------------------------------------------------------------------|--------------------------|----------------------------------------------------------------------------------------------------|----------------------------------------------------------------------------------------------------|
| THOMSON REUTERS                                                                                           | CLAS                     | SSIC V All Content can a municipality be held liable for civil rights violations by its employees V All States Q                                                                                                    | dvanced =                                                                                                    |
| VIEW:<br>Overview<br>Cases<br>Key Numbers                                                                 | 1521810                  | Cases (218)                                                                                                    | LATED DOCUMENTS                                                                                                    |
| Trial Court Orders Statutes & Court Rules Regulations Administrative Decisions & Guidance                 | 99<br>58<br>40<br>10,000 | □ 點選跳至欲瀏覽的資料頁數。 <sup>221-0hio-4131</sup>                                                                                                    | 1.Public employees<br>ama Personal Injury and Torts<br>y v. Judicial Correction<br>ices, Inc., 270 F. Supp. 3d                                                                                    |
| Secondary Sources<br>Forms<br>Briefs                                                                      | 805<br>7<br>304          | security officer to immunity under § 1983.                                                                                                    | , 1298 (N.D. Ala. 2017) (to<br>ant a viable § 1983 claim<br>1st <mark>municipality</mark> , plaintiff must<br><i>v</i> that <mark>municipal</mark> policy or                                      |
| Trial Court Documents<br>Expert Materials<br>Jury Verdicts &                                              | 295<br>4,113<br>1,118    | constitutional violation, the municipality's policy must be the moving force behind the civil rights violation. 42 U.S.C.A. § 1983 custo<br>injury<br>78 Civil Rights 78III Federal Remedies in General 78 •••• 1342 Liability of Municipalities and Other Governmental Bodies 78 1345 k. Acts of<br>officers and employees in general; vicarious liability and respondeat superior in general                                                                                                    | Im was moving force behind<br>r; plaintiff cannot hold<br>icipality liable<br>under § 1983<br>ily because custom or policy<br>o it more likely that                                               |
| Settlements<br>Proposed & Enacted<br>Legislation                                                          | 10,000                   | {¶ 10} In October 2016, Morrison and Artesia filed a complaint against the appellees, alleging causes of action for false arrest and detention,<br>assault and battery, conversion, loss of consortium, violation of civil rights under 42 U.S.C. 1983, and violation of civil rights under 42 U.S.C.<br>1981. 1<br>The issue of whether an employer can be held liable under § 1983 for the actions of an employee usually arises in the context of municipal                                                                                                    | r, but instead court must<br>rmine that a defendant's act<br>proximate cause of ultimate                                                                                                    |
| Arbitration Materials All results                                                                         | 8,971<br>37,714          | Iiability for the acts of its employees         O       2. Peak Alarm Co., Inc. v. Salt Lake City Corp.         Supreme Court of Utah.       April 16, 2010       243 P.3d 1221       20080918                                                                                                    | titutional <mark>violation</mark> ); McKenzie<br>Iladega City Board of<br>ation, 242 F. Supp. 3d 1244,<br>, 348 Ed. Law Rep. 383 (N.D.                                                            |
| NARROW:                                                                                                   |                          | TORTS - Malicious Prosecution. Directed verdict in criminal case was not conclusive in <b>civil</b> case as to lack of probable cause for arrest and prosecution.                                                                                                    | 2017)<br>ce Misconduct as<br>icipal Policy or                                                                                                    |
| Search within results                                                                                     |                          | 78 Civil Rights 78III Federal Remedies in General 78 cm 1342 Liability of Municipalities and Other Governmental Bodies 78 1345 k. Acts of officers and employees in general; vicarious liability and respondeat superior in general<br>The route to municipal liability under § 1983 through a deliberate indifference argument is a narrow one; the Supreme Court demands application of "rigorous standards of culpability and causation . to ensure that the municipality is not held liable solely for the actions of its seek tops                                                                                                    | rican Jurisprudence Proof of<br>s 3d<br>ma facie case: Plaintiff<br>ing to hold city liable under §<br>for acts of its employeed can                                                              |
| Jurisdiction      State      Commonwealth Pue     Rico Supreme Ct.      Tribal Eastern Chero     Trial Ct | 216<br>rto 1<br>okee 1   | City officials did not have actual or constructive notice of alleged violations of alarm company employee's constitutional rights arising from prove allegedly defamatory remarks by police department's alarm administrator, precluding municipal liability on a theory of deliberate indifference in police \$     1983 action; administrator's generalized criticism of alarm industry did not defame employee or his company, and alarm company employee a multiple to show any pattern of alleged tortious behavior that would put city on notice of repeated constitutional violations     Mr. Howe used § 1983 as a basis for eight independent claims alleging civil rights violations under the First, Fourth, and Fourteenth constitution                                                                                                    | a the existence of a municipal<br>y or custom with proof that: (1)<br>inicipal official with final<br>ymaking authority directly<br>mitted or commanded the<br>titutional violation: (2) a policy |
| Date                                                                                                    |                          | Image: Strength of Arkansas.       December 17, 2009       2009 Ark. 634       381 S.W.3d 788       08-1452       acquition acquition acquit | Indirectly caused the<br>onduct of a subordinate<br>icipal employee<br>iescing in a longstanding                                                                                                  |

## 可以調整資料的瀏覽方式:

|                                        |         |              |                                                                              | TRAI                                                                                                    | NING v 💼 Folders v 🕓 History v 🛧                                                                                                  | Favorites 🗸 🌲 Alerts 🚨 🗸                                                                                         |
|----------------------------------------|---------|--------------|------------------------------------------------------------------------------|----------------------------------------------------------------------------------------------------|----------------------------------------------------------------------------------------------------|----------------------------------------------------------------------------------------------------|
| THOMSON REUTERS                        | V CLAS  | ssic -       | All Content                                                                  | can a municipality be held liable for civil right                                                          | ts violations by its employees V All States                                                                                       | Advanced                                                                                                    |
| VIEW:                                  | <<      | Cases        | (218)                                                                        |                                                                                                    |                                                                                                    |                                                                                                    |
| Overview                               | 15      |              |                                                                              |                                                                                                    | Set Defa                                                                                                    | ault 🗸                                                                                                    |
| Cases                                  | 218     | 1-1          | 111 - 四字题                                                                    | 百三市家如篮,                                                                                                    |                                                                                                    | >> RELATED DOCUMENTS                                                                                             |
| 🖛 Key Numbers                          | 10      |              | 」以以比約                                                                        | 户////J/47约//12/1                                                                                           |                                                                                                    | Secondary Sources                                                                                                |
| Trial Court Orders                     | 99      | 1            | 丽 <del>二</del> 安阴                                                            | 1-27                                                                                                    | <u>us Detail</u>                                                                                                    | R Public complement                                                                                              |
| Statutes & Court Rules                 | 58      | _ <b>⊥</b> . | 線小余竹                                                                         | 广石件                                                                                                    | = More Detail                                                                                                    | 3 Zublic employees                                                                                               |
| Regulations                            | 40      | ີ່ງ          | 时二中川                                                                         | 1-27-1-20-20-20-20-20-20-20-20-20-20-20-20-20-                                                             | 406 - North Control - Ohio- 4131                                                                                                  | Alabaha Personal Injury and Torts                                                                                |
| Administrative<br>Decisions & Guidance | 10,000  | Ζ.           | 線小条件                                                                         | 十名件、総紀以                                                                                                    | Most Detail                                                                                                    | Ray v. Judicial Correction<br>Services, Inc., 270 F. Supp. 3d                                                    |
| Secondary Sources                      | 605     | R            | 關鍵之                                                                          |                                                                                                    | based upon report of alleged robbery, entitling contra                                                                            | act 1202, 1298 (N.D. Ala. 2017) (to<br>present a viable § 1983 claim                                             |
| Forms                                  | 7       |              |                                                                              |                                                                                                    |                                                                                                    | against municipality, plaintiff must                                                                             |
| Briefs                                 | 304     | 2            | 厢示案件                                                                         | 日夕稲、 鹵結 [/]                                                                                                | or liability; rather, in order to be held liable for a                                                                            | show that municipal policy or<br>custom was moving force behind                                                  |
| Trial Court Documents                  | 295     | 5.           |                                                                              |                                                                                                    | civil rights violation. 42 U.S.C.A. § 1983                                                                                        | injury; plaintiff cannot hold                                                                                    |
| Expert Materials                       | 4,113   | F            | 關鍵之母                                                                         | 「「「「「」」                                                                                                    | ities and Other Governmental Bodies 78 1345 k. Ac                                                                                 | ets of municipality liable under § 1983                                                                          |
| Jury Verdicts &<br>Settlements         | 1,118   |              |                                                                              | 又/台                                                                                                    | al<br>Illeging causes of action for false arrest and detention                                                                    | materity because custom or policy<br>made it more likely that                                                    |
| Proposed & Enacted<br>Legislation      | 10,000  | 19           | 981. 1                                                                       |                                                                                                    | S.C. 1983, and violation of civil rights under 42 U.                                                                              | .S.C. occur, but instead court must                                                                              |
| Proposed & Adopted<br>Regulations      | 1,886   | lia          | The issue of whether an empl<br>ability for the acts of its emplo            | oloyer can be <b>held liable</b> under § 1983 for the act<br>loyees                                        | ions of an <b>employee</b> usually arises in the context of munici                                                                | pal was proximate cause of ultimate<br>constitutional violation); McKenzie                                       |
| 關鍵字顯於                                  | 示段      | 落 🖁          | Peak Alarm Co., Inc.<br>reme Court of Utah.   April 10                       | . v. Salt Lake City Corp.<br>18, 2010   243 P.3d 1221   2010 WL 1507942                                    | 20080918                                                                                                    | v. Talladega City Board of<br>Education, 242 F. Supp. 3d 1244,<br>1253, 348 Ed. Law Rep. 383 (N.D.<br>Ala. 2017) |
| NARROW:                                |         | TO           | ORTS - Malicious Prosecution                                                 | n. Directed verdict in criminal case was not conclu                                                        | usive in <mark>civil</mark> case as to lack of probable cause for arrest and                                                      | Police Misconduct as                                                                                             |
| Select Multiple Filter                 | 5       |              | 78 Civil Rights 78III Federal                                                | l Remedies in General 78 🗪 1342 <mark>Liability</mark> of <mark>M</mark>                                   | unicipalities and Other Governmental Bodies 78 1345 k. Ac                                                                         | Municipal Policy or<br>Custom                                                                                    |
| Search within results                  | 5       | of           | ficers and <mark>employees</mark> in gene                                    | eral; vicarious liability and respondeat superior                                                          | n general                                                                                                    | American Jurisprudence Proof of<br>Facts 3d                                                                      |
| Q-                                     |         | ap<br>er     | The route to municipal liab<br>oplication of "rigorous standard<br>nployee." | bility under § 1983 through a deliberate indiffere<br>rds of culpability and causation . to ensure that th | nce argument is a narrow one; the Supreme Court demands<br>e <b>municipality</b> is not held liable solely for the actions of its | Prima facie case: Plaintiff<br>seeking to <b>hold</b> city liable under §                                        |
| Jurisdiction                           |         |              | City officials did not have actu                                             | ual or constructive notice of alleged violations of                                                        | alarm company employee's constitutional rights arising fro                                                                        | m prove the existence of a municipal                                                                             |
|                                        | 218     | al           | legedly defamatory remarks b<br>1983 action: administrator's a               | by police department's alarm administrator, preclu<br>generalized criticism of alarm industry did not def  | iding municipal liability on a theory of deliberate indifference                                                                  | policy or custom with proof that: (1)                                                                            |
| Commonwealth Pu                        | ierto 1 | 9<br>fa      | iled to show any pattern of all                                              | leged tortious behavior that would put city on not                                                         | ce of repeated constitutional violations                                                                                          | a municipal official with final<br>policymaking authority directly                                               |
| Tribal Eastern Che<br>Trial Ct.        | rokee 1 | <br>Aı       | Mr. Howe used § 1983 as a<br>mendments to the U.S. Consti                    | a basis for eight independent claims alleging <mark>civil</mark><br>titution                               | rights violations under the First, Fourth, and Fourteenth                                                                         | committed or commanded the<br>constitutional violation; (2) a policy                                             |

# 篩選與限縮目前查詢的資料:

|                                                                                                    |                                                                                                    | TRAINING 🗸 🛅 Folders 🗸                                                                                                    | 🕚 History 🗸 🛧 Favor                                            | rites v 🌲 Alerts 🚨 v                                                                     |    |
|----------------------------------------------------------------------------------------------------|----------------------------------------------------------------------------------------------------|----------------------------------------------------------------------------------------------------|----------------------------------------------------------------|------------------------------------------------------------------------------------------|----|
| THOMSON REUTERS                                                                                                    | All Content can a municipality be held                                                                                                    | liable for civil rights violations by its employees                                                                                       | ✓ All States                                                   | Advanced                                                                                 |    |
| NARROW:         Select Multiple Filters         Search within results         Q-         Jurisdiction         Image: State       218         Commonwealth Puerto         Commonwealth Puerto         Tribal Eastern Cherokee         Trial Ct.         Date         All         Reported Status         Reported Status         Original         State         Criminal         State         Commercial         20         Topics         Judge         Select | <ul> <li>系統提供篩選手</li> <li>1. Search within</li> <li>筆資料</li> <li>2. Jurisdiction法</li> <li>3. Date: 選擇用</li> <li>4. Topic: 法律</li> <li>5. Judge: 審判</li> <li>6. Attorney: 委</li> <li>7. Law Firm: 法</li> <li>8. Party: 訴訟</li> <li>9. Docket Numb</li> </ul> | 資料的各類選<br>results:提住<br>院管轄:聯盟<br>主題<br>法官<br>法官<br>任律師<br>法律事務所<br>雙方<br>per:訴訟案題                                                        | 國,例如<br>共更多關系<br>邦或是各<br>虎                                     | 日:<br>鍵字篩選21<br>小小法院                                                                     | 18 |
| Kay Number Select                                                                                                    | , entered judgment in favor of defendants, and                                                                                                    | ,                                                                                                    |                                                                | Briefs                                                                                   |    |
| Party Select                                                                                                    | Local government cannot be <b>held liable</b> for <b>violation</b> of civi<br>asis of respondeat-superior theory; local governments are lia                                                                                                    | I rights by its agents under federal <mark>civil rights</mark> sta<br>able only when execution of government policy or o                  | atute [ 42 U.S.C.A. § 1983] on<br>custom inflicts the injury   | Brief of<br>Defendant/Appellee,                                                          |    |
| Docket Number Select                                                                                                    | [3][4][5] As to the plaintiff's civil rights claim against the claim signification of the reason that a local government ca                                                                                                    | ity of Dodge City, the Court of Appeals <b>held</b> that th<br>annot be <b>held liable</b> for <mark>civil rights violations</mark> of it | ne trial court did not err in<br>its agents under a respondeat | Suffolk County Sheriff's<br>Department                                                   |    |
| Viewed in the last 30 days                                                                                                    | uperior theory<br>2. A local government cannot be held liable for violation of                                                                                                    | of <mark>civil rights</mark> by its agents under 42 U.S.C. § 198                                                                          | 33 (1982) on the basis of a                                    | Qingsheng LIU, Plaintiff/Appellant,<br>v. SUFFOLK COUNTY SHERIFF'S<br>DEPARTMENT, et al. | _  |

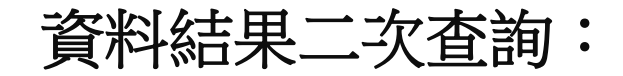

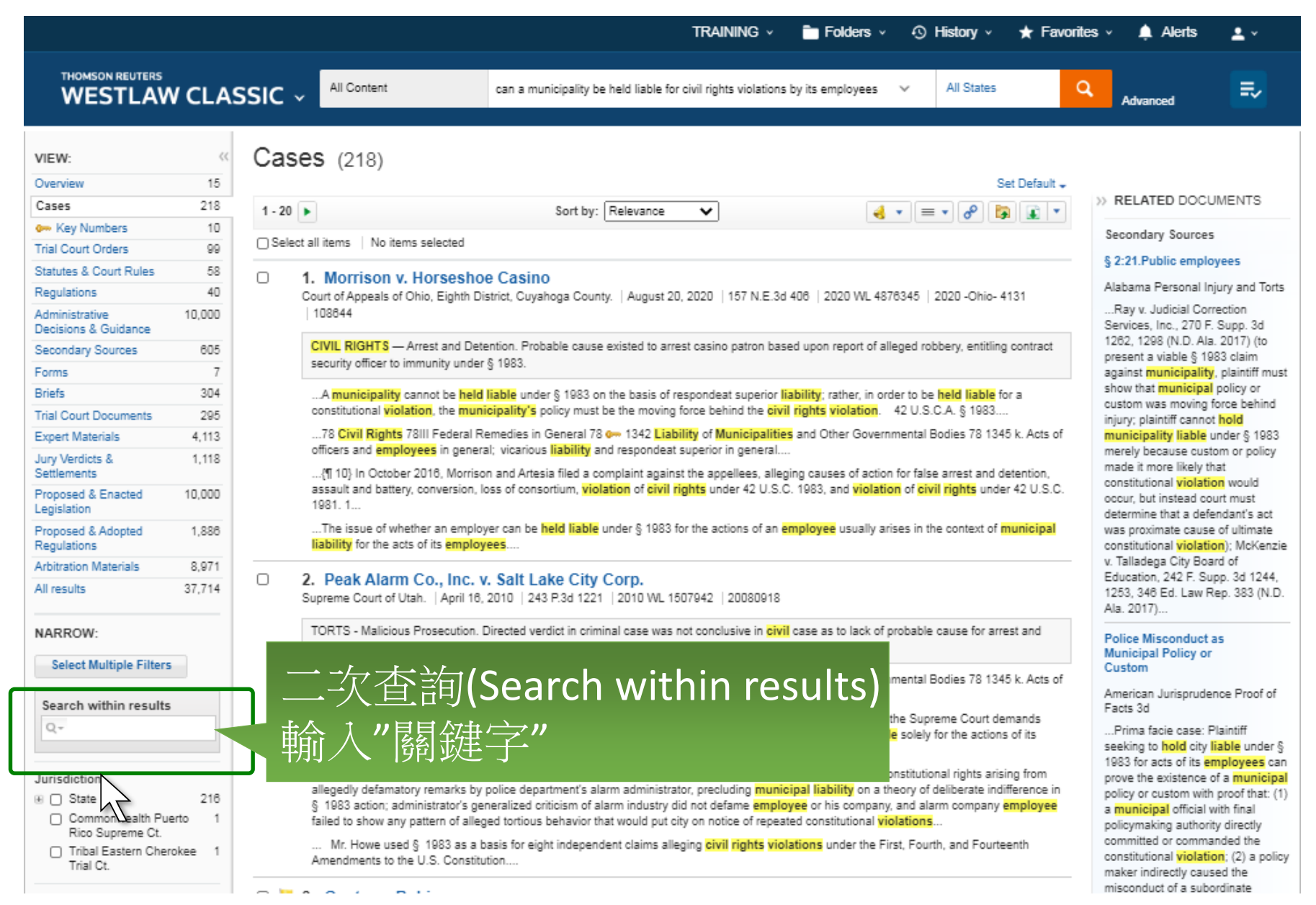

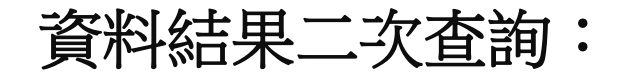

|                                        |        |                       |                                                  |                                                                        | TRAINING 🗸 💼 Fold                  | ders - 🕙 History -                           | ★ Favorites | ; v 🐥 Alerts 💄 v                                                                                              |        |  |
|----------------------------------------|--------|-----------------------|--------------------------------------------------|------------------------------------------------------------------------|------------------------------------|----------------------------------------------|-------------|----------------------------------------------------------------------------------------------------|--------|--|
| THOMSON REUTERS                        | CLA    | ssic ~                | All Content                                      | can a municipality be held liable for c                                | ivil rights violations by its empl | oyees 🗸 All States                           | ٩           | Advanced                                                                                                    |        |  |
| VIEW:                                  | <<     | Cases                 | (197)                                            |                                                                        |                                    |                                              |             |                                                                                                    |        |  |
| Overview                               | 15     |                       |                                                  |                                                                        |                                    | Set                                          | Default 🗸   |                                                                                                    |        |  |
| Cases                                  | 197    | 1 - 20 🕨              |                                                  | Sort by: Relevance                                                     | ~                                  | <b>∢</b> • ≡ • 8 🙀                           |             | >> RELATED DOCUMENTS                                                                                          |        |  |
| 🚧 Key Numbers                          | 10     |                       | a las a s                                        |                                                                        |                                    |                                              |             | Secondary Sources                                                                                             |        |  |
| Trial Court Orders                     | 99     | Select all i          | items   No items selected                        | 1                                                                      |                                    |                                              |             | 8 2:24 Bublic employees                                                                                       |        |  |
| Statutes & Court Rules                 | 58     | □ 1.                  | Morrison v. Horses                               | shoe Casino                                                            |                                    |                                              |             | § 2:21.Public employees                                                                                       |        |  |
| Regulations                            | 40     | Cour                  | rt of Appeals of Ohio, Eight                     | th District, Cuyahoga County.   August 20, 2                           | 2020   157 N.E.3d 406   2020       | ) WL 4878345   2020 -Ohio- 413               | 31          | Alabama Personal Injury and Torts<br>Ray v. Judicial Correction<br>Services, Inc., 270 F. Supp. 3d            |        |  |
| Administrative<br>Decisions & Guidance | 10,000 | 10                    | 18644                                            |                                                                        |                                    |                                              | ]           |                                                                                                    |        |  |
| Secondary Sources                      | 605    | CI                    | VIL RIGHTS — Arrest and                          | Detention. Probable cause existed to arrest                            | casino patron based upon rep       | ort of alleged robbery, entitling c          | ontract     | present a viable § 1983 claim                                                                                 |        |  |
| Forms                                  | 7      | ser                   | curity officer to immunity ur                    | nder 3 1963.                                                           |                                    |                                              |             | against municipality, plaintiff mus                                                                           | st     |  |
| Briefs                                 | 304    | i                     | in a § 1983 action by qualif                     | ied immunity if their <mark>conduct</mark> does not <mark>viola</mark> | te clearly established statutor    | y or constitutional rights of                |             | show that municipal policy or<br>custom was moving force behind<br>injury; plaintiff cannot hold              |        |  |
| Trial Court Documents                  | 295    | r                     | reasonably competent publ                        | ic official to know the law governing his con                          | duct. 42 U.S.C.A. § 1983 [5]       | ] 78 Civil Rights 78III Federal              |             |                                                                                                    |        |  |
| Expert Materials                       | 4,113  |                       | liability is assessed based                      | on his or her own individual conduct and n                             | ot the <mark>conduct</mark>        | 11 0 0 4 0 4000 (0) 70 <mark>0: 11 0:</mark> |             | municipality liable under § 1983                                                                              |        |  |
| Jury Verdicts &<br>Settlements         | 1,118  |                       | awful investigatory stop ha                      | is been made, a police officer may <b>conduct</b>                      |                                    | 行本的的                                         | 易建          | at vir would                                                                                                  |        |  |
| Proposed & Enacted<br>Legislation      | 10,000 | 2.     Supr           | Peak Alarm Co., In<br>reme Court of Utsh.   Apri | c. v. Salt Lake City Corp.<br>116 2010   243 P.3d 1221   2010 WL 1503  | 7942   200809                      |                                              | 的火生         | Jut must<br>ndant's act                                                                                       |        |  |
| Proposed & Adopted<br>Regulations      | 1,886  | тс                    | ORTS - Malicious Prosecuti                       | on. Directed verdict in criminal case was no                           | t conclusive in t                  | 日家巴巴                                         | 鬼悰          | of ultimate                                                                                                   | e      |  |
| Arbitration Materials                  | 8,971  | pro                   | osecution.                                       |                                                                        |                                    |                                              |             | Education, 242 F. Supp. 3d 1244.                                                                              |        |  |
| All results                            | 37,693 |                       | grounds of <mark>liability</mark> . To avo       | id immunity from <b>liability</b> for tortious condu                   | ct as granted by Utah Governi      | mental Immunity Act (UGIA), a pl             | aintiff     | 1253, 346 Ed. Law Rep. 383 (N.D.<br>Ala. 2017)                                                                | L      |  |
| NARROW:                                |        | rig                   | overnment <mark>employees</mark> fro<br>hts of   | om <mark>liability</mark> for civil damages insofar as their           | r conduct does not violate cle     | arly established statutory or cons           | stitutional | Police Misconduct as                                                                                          |        |  |
| S Undo Filters                         |        | i                     | t would be clear to a reaso                      | nable official that his <mark>conduct</mark> was unlawful              | under the circumstances pres       | ented. 42 U.S.C.A. § 1983                    |             | Municipal Policy or<br>Custom                                                                                 |        |  |
| Select Multiple Filters                |        | im                    | Protected and Discrimination<br>prisonment       | on Prohibited in General 78 1030 Acts or Co                            | nduct Causing Deprivation 78       | 31037 k. Malicious prosecution a             | nd false    | American Jurisprudence Proof of<br>Facts 3d                                                                   |        |  |
| Search within results                  |        |                       | Gentry v. Robinson<br>eme Court of Arkansas.     | n<br>December 17, 2009   2009 Ark. 634   361                           | S.W.3d 788   08-1452               |                                              |             | Prima facie case: Plaintiff<br>seeking to hold city liable under §<br>1983 for acts of its employees ca       | )<br>n |  |
| Undo search within                     |        | CI <sup>N</sup><br>im | VIL RIGHTS - Immunity. Hi<br>munity.             | iring of jailer who raped inmate was not the                           | result of deliberate indifference  | as would defeat claim of county              |             | prove the existence of a municipal<br>policy or custom with proof that: (1<br>a municipal official with final | 1)     |  |
| Jurisdiction<br>⊛ □ State              | 195    |                       | In general. Where there ha                       | s been a pattern of tortious conduct by mu                             | nicipal employees, a municip       | pality's failure to properly train its       | i           | policymaking authority directly<br>committed or commanded the<br>constitutional violation: (2) a polic        | ~~     |  |

相關補充資料:

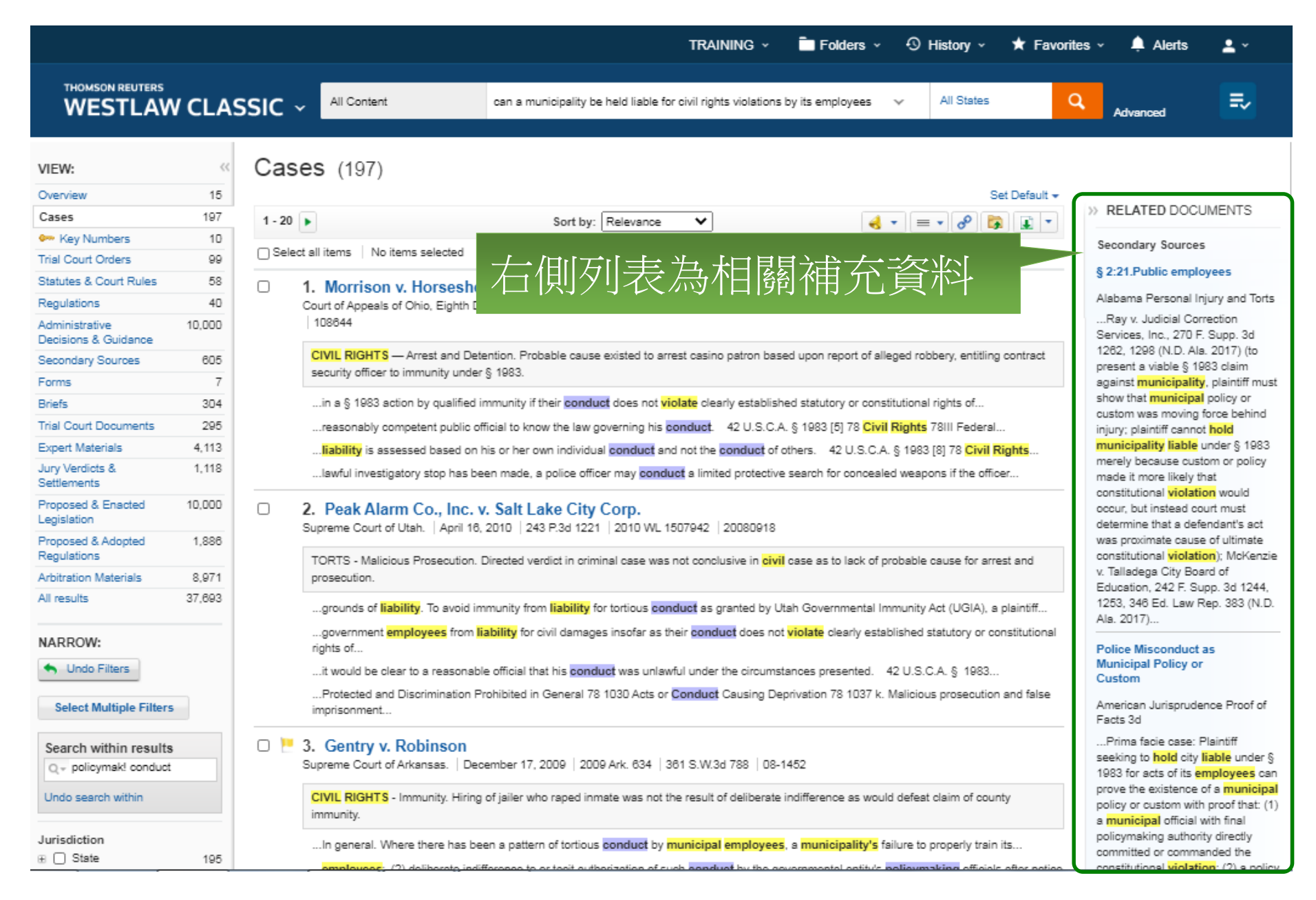

#### 檢索文獻:CITATION

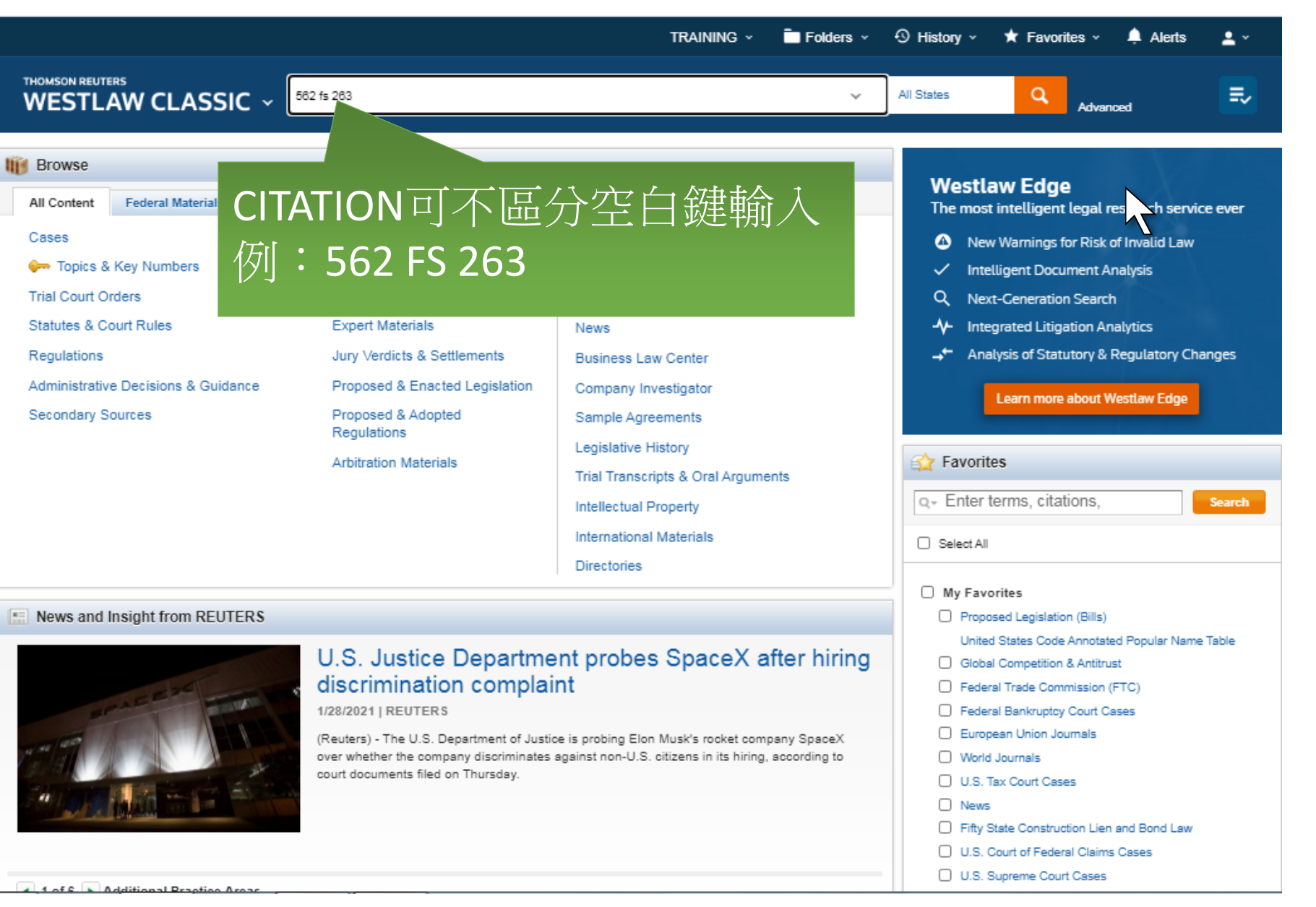

# CITATION查詢結果

|                                                                                                    |                                                                                                    | TRAINING ~                                                                                    | Folders 🗸                                                                    | ④ History ~                      | 🖈 Favorites 🗸                                                                   | 🐥 Alerts                                                                                                    | <b>1</b> *                                                              |
|----------------------------------------------------------------------------------------------------|----------------------------------------------------------------------------------------------------|-----------------------------------------------------------------------------------------------|------------------------------------------------------------------------------|----------------------------------|---------------------------------------------------------------------------------|----------------------------------------------------------------------------------------------------|-------------------------------------------------------------------------|
|                                                                                                    | Enter terms, citations, databases, an                                                                                                    | ything                                                                                        |                                                                              | ✓ All States                     | ٩                                                                               | Advanced                                                                                                    | ₹,                                                                      |
| Izmaier v. C.I.A.<br>ited States District Court, E.D. Wisconsin.   April 11, 1983   562 F.Su                                                                                                    | pp. 263 (Approx. 2 pages)                                                                                                    | ात्रे स्ट्र                                                                                   |                                                                              | 臣                                |                                                                                 |                                                                                                    | Ś                                                                       |
| ument Filings (0) Negative Treatment (0) Hist                                                                                                    | ory (0) Citing References (1) - Tai                                                                                                    | 条件                                                                                            | 一級貝里                                                                         |                                  | Q- AA -                                                                         | . & . 📦 🛙                                                                                                    |                                                                         |
| Priginal Image of 562 F.Supp. 263 (PDF)                                                                                                    | 562 F.Supp. 263<br>United States District Court,                                                                                                    |                                                                                               |                                                                              | Brie                             | f It<br>SELEC                                                                   | TED TOPICS                                                                                                    |                                                                         |
| Jo                                                                                                    | E.D. Wisconsin.<br>ohn Wesley KAZMAIER, Plaintiff,<br>v                                                                                                    | CITAT                                                                                         | <b>ION</b> /từ                                                               | 罟                                | Federal (<br>Dismissa<br>Action                                                 | Civil Procedure<br>Il of Prisoner's In F                                                                       | orma Pauperis                                                           |
| CENTRAL INTELLIGENCE AGENCY and the U                                                                                                    | nited States Justice Dept. and the Fede<br>States Government, Defendants.                                                                                                    |                                                                                               |                                                                              | . <b></b>                        | Seconda<br>Validity<br>Strikes"<br>s1915(g                                      | ary Sources<br>and Construction<br>Rule Under 28 U.<br>) Barring Prisoner                                      | of "Three<br>.S.C.A.<br>rs from In                                      |
| Synonsis                                                                                                    | No. 2–C–1342.<br>April 11, 1983.                                                                                                    |                                                                                               |                                                                              |                                  | Pauperi<br>Dismiss<br>168 A.L.                                                  | s Filing of Civil Su<br>als for Frivolity<br>R. Fed. 433 (Origin                                               | uit After Three                                                         |
| Civil rights action was brought based on allegations that plaint<br>portable dental laser equipment, and other means. The Distric<br>Dismissed.                                                                                  | iff had been subjected by the CIA to brainwashi<br>t Court, Myron L. Gordon, Senior District Judge                                                                                                    | ng and torture throu<br>, held that complain                                                  | gh the use of satellite<br>t was frivolous.                                  | e beams,                         | in 2001)<br>The Pr<br>(PLRA)(<br>that a pri<br>pauperis<br>prisoner<br>occasion | ison Litigation Refo<br>28 U.S.C.A. § 1915<br>soner may not brin<br>civil action or appe<br>has, on three or m | orm Act<br>5(g)) provides<br>1g an in forma<br>eal if the<br>iore prior |
| West Headnotes (1)                                                                                                    |                                                                                                    |                                                                                               |                                                                              |                                  | 8 102 4                                                                         | Prisoners                                                                                                    |                                                                         |
| Federal Civil Procedure Forma pauperis p<br>Complaint in which plaintiff alleged that CIA had subj<br>equiment, and other means, in which he contended                                                                           | proceedings<br>ected him to brainwashing and torture through t<br>that his high school career was ruined, that he                                                                                           | the use of satellite b                                                                        | eams, portable denta                                                         | nge View<br>I laser<br>: deoree. | 3 Wis. P<br>ed.)<br>Wis. S<br>no prisor<br>or specis                            | rac., Civil Procedur<br>tat. § 801.02(7)(b)<br>her may commence<br>al proceeding with r                        | re § 102.4 (4th<br>provides that<br>e a civil action<br>respect to the  |
| and that his right ankle was broken, in which he sour<br>protection from assassins, authorization to carry con<br>the court which ordered the court to provide him with<br>court to provide him with various weapons, a bullet-p | oht over \$7 trillion in damages, employment as o<br>cealed weapons, and other forms of relief was fi<br>ridiculously large sums of money as loans or a<br>roof car, and a United States marshals service l | lirector and assistan<br>rivolous, especially i<br>dvances against his<br>badge and I.D. set. | nt director of the FBI,<br>in view of plaintiff's le<br>future award and ord | tters to<br>lered the            | § 1:46.<br>prisoner<br>Litigatio                                                | Pro se plaintiffs,<br>s and indigents; f<br>n Reform Act of 1                                                  | including<br>the Prison<br>1995                                         |
| Attorneys and Law Firms                                                                                                    |                                                                                                    |                                                                                               |                                                                              |                                  | 1 Nahmo<br>Litigation<br>1:46                                                   | od, Civil Rights & C<br>: The Law of Section                                                                   | ivil Liberties<br>on 1983 §                                             |
| *264 John Wesley Kazmaier, pro se.                                                                                                    |                                                                                                    |                                                                                               |                                                                              |                                  | The Su<br>1983 alo                                                              | preme Court put a<br>ss on Rule 12(b)(6                                                                        | special §                                                               |

## 多個CITATION查詢:

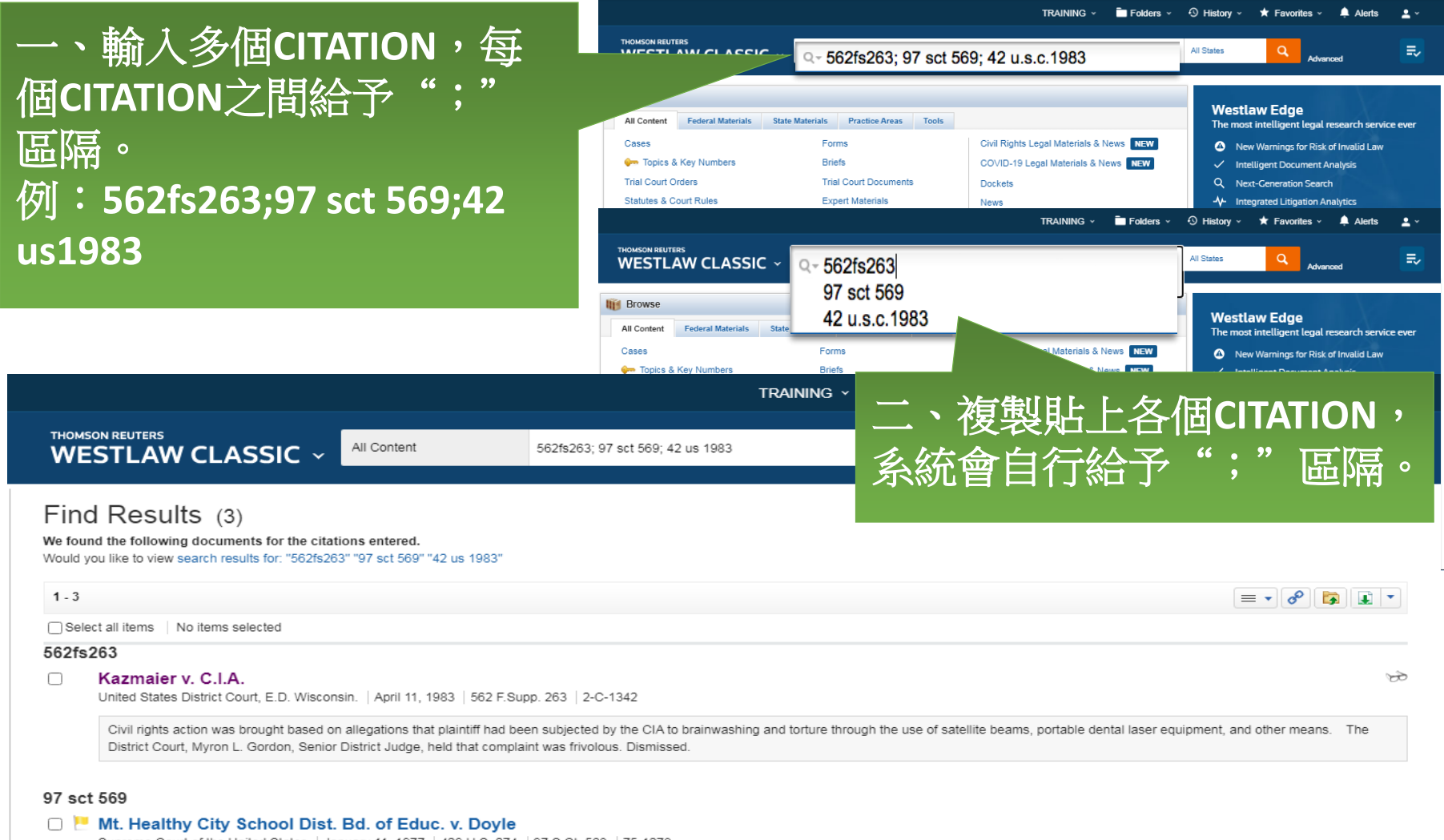

Supreme Court of the United States | January 11, 1977 | 429 U.S. 274 | 97 S.Ct. 568 | 75-1278

An untenured teacher, having been discharged from his employment, brought an action against his former employer for reinstatement and damages, claiming that the school district's refusal to rehire him violated his rights under the First and Fourteenth Amendments. The District Court found that the teacher's exercise of his right of free speech had...

#### 42 us 1983

#### 🗆 🔚 Bronson v. Kinzie

Supreme Court of the United States | January 01, 1843 | 42 U.S. 311 | 1 How. 311

A state law, passed subsequently to the execution of a mortgage, which declares that the equitable estate of the mortgagor shall not be extinguished for twelve months after a sale under a decree in chancery, and which prevents any sale unless two-thirds of the amount at which the property has been valued by appraisers shall be bid therefor. is

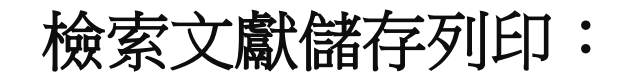

|                                                                                                    |                                                                    |                                                                                             | TRAINING ~                               | 🖿 Folders 🗸 🗸              | ③ History ~        | 🛧 Favorites ~         | 🔔 Alerts 🛛 💄 🗸         |
|----------------------------------------------------------------------------------------------------|--------------------------------------------------------------------|---------------------------------------------------------------------------------------------|------------------------------------------|----------------------------|--------------------|-----------------------|------------------------|
| THOMSON REUTERS                                                                                                    | All Content                                                        | 562fs263; 97 sct 569; 42 us 1983                                                            |                                          | ×                          | All States         | ٩                     | dvanced                |
| Find Results (3)<br>We found the following documents for the citat<br>Would you like to view search results for: "562fs26 | tions entered.<br>33" "97 sct 569" "42 us 1983"                    |                                                                                             |                                          |                            |                    |                       |                        |
| 1-3                                                                                                    |                                                                    |                                                                                             |                                          |                            |                    | =                     | = • 8 🔯 💽 •            |
| Select all items   No items selected                                                                                      |                                                                    |                                                                                             |                                          |                            |                    | 🖾 Ema                 | <u> </u>               |
| 562fs263                                                                                                    |                                                                    |                                                                                             |                                          |                            |                    | 🖨 Print               |                        |
| <ul> <li>Kazmaier v. C.I.A.</li> <li>United States District Court, E.D. Wiscon</li> </ul>                                 | sin.   April 11, 1983   562 F.S                                    | Supp. 263 2C-1342                                                                           |                                          |                            |                    | 🖌 💽 Dow               | nload                  |
| Civil rights action was brought based on<br>District Court, Myron L. Gordon, Senior                                       | n allegations that plaintiff had<br>District Judge, held that comp | been subjected by the CIA to brainwashing<br>plaint was frivolous. Dismissed.               | g and torture through                    | n the use of satellite bea | ams, portable dent | al laser              |                        |
| 97 sct 569                                                                                                    |                                                                    |                                                                                             |                                          | 通                          | <b>出方</b> :        | 式:                    |                        |
| Mt. Healthy City School Dist.     Supreme Court of the United States   Ja                                                 | Bd. of Educ. v. Doyle<br>nuary 11, 1977   429 U.S. 27              | e<br>4   97 S.Ct. 568   75-1278                                                             |                                          | 1.                         | 電郵                 |                       |                        |
| An untenured teacher, having been disc<br>under the First and Fourteenth Amende                                           | charged from his employment<br>nents. The District Court found     | , brought an action against his former emp<br>I that the teacher's exercise of his right of | loyer for reinstateme<br>free speech had | ent and damage 2.          | 列印                 |                       |                        |
| 40                                                                                                    |                                                                    |                                                                                             |                                          | 3.                         | 下載                 |                       |                        |
| Bronson v. Kinzie     Supreme Court of the United States   Ja                                                             | nuary 01, 1843   42 U.S. 311                                       | 1 Haw. 311                                                                                  |                                          | 4.                         | KINDI              | E電子記                  | <b></b> 春格式。           |
| A state law, passed subsequently to the<br>prevents any sale unless two-thirds of t                                       | e execution of a mortgage, wh<br>he amount at which the prope      | ich declares that the equitable estate of th<br>rty has been valued by appraisers shall be  | e mortgagor shall no<br>bid therefor, is | t be extinguished for tw   | elve months after  | a sale under a decree | in chancery, and which |
|                                                                                                    |                                                                    | 20 per page 🗸                                                                               |                                          |                            |                    |                       |                        |

#### 雙方訴訟人或單一訴訟人查詢:

|                                                                                                    |                                                                                                    | TRAINING 🗸 🧮 Folders 🗸                                                                                                    | ④ History ~ ★ Favorites ~ 🌲 Alerts 💄 ~                                                                                                    |
|----------------------------------------------------------------------------------------------------|----------------------------------------------------------------------------------------------------|----------------------------------------------------------------------------------------------------|----------------------------------------------------------------------------------------------------|
| THOMSON REUTERS<br>WESTLAW CLASSIC ~                                                                                                    | Brown v. Board                                                                                                    | ~                                                                                                    | All States Q Advanced                                                                                                    |
| Browse         All Content       Federal Materials       State Materials         Cases <ul> <li>Topics &amp; Key Numbers</li> <li>Trial Court Orders</li> <li>Statutes &amp; Court Rules</li> <li>Regulations</li> <li>Administrative Decisions &amp; Guidance</li> <li>Secondary Sources</li> </ul> | aterials Practice A<br>Forms<br>Briefs<br>Trial Court Docur<br>Expert Materials<br>Jury Verdicts & S<br>Proposed & Enac<br>Proposed & Adopted<br>Regulations<br>Arbitration Materials     | 雙方訴訟人名字<br>使方名字中間給予<br><b>Brown v. Board</b><br>Sample Agreements<br>Legislative History<br>Trial Transcripts & Oral Arguments<br>Intellectual Property<br>International Materials<br>Directories | Yestlaw Edge         e most intelligent legal research service ever         New Warnings for Risk of Yud Law         Intelligent Document Analysis         Next-Ceneration Search         Integrated Litigation Analytics         Analysis of Statutory & Regulatory Changes         Learn more about Westlaw Edge         Image: Favorites         Q= Enter terms, citations,         Select All |
| I News and Insight from REUTERS                                                                                                    |                                                                                                    |                                                                                                    | My Favorites     Proposed Legislation (Bills)                                                                                                    |
|                                                                                                    | Mexico to review go<br>after watchdog fines<br>1/29/2021   REUTERS<br>MEXICO CITY (Reuters) - Mexico wi<br>finance ministry official said on Frida<br>collusion in the secondary governme | ill review the auction process for government bonds, a<br>y, following accusations of market manipulation and<br>ent bond market against seven major banks.                                       | United States Code Annotated Popular Name Table  Global Competition & Antitrust  Federal Trade Commission (FTC)  Federal Bankruptoy Court Cases European Union Journals US. Tax Court Cases US. Tax Court Cases Fifty State Construction Lien and Bond Law U.S. Court of Federal Claims Cases U.S. Supreme Court Cases U.S. Supreme Court Cases                                                   |

#### 雙方訴訟人或單一訴訟人查詢:

|                                        |        |        |                                                               |                                                                                                    |                                                                                                    | TRAINING ~                                                                 | Folders 🗸                                                                           | History                                                          | 🗸 🖈 Favo                                                      | rites ~                                                  | 单 Alerts                                                 | <b>±</b> ~                                           |
|----------------------------------------|--------|--------|---------------------------------------------------------------|----------------------------------------------------------------------------------------------------|----------------------------------------------------------------------------------------------------|----------------------------------------------------------------------------|-------------------------------------------------------------------------------------|------------------------------------------------------------------|---------------------------------------------------------------|----------------------------------------------------------|----------------------------------------------------------|------------------------------------------------------|
| THOMSON REUTERS                        | LASSI  | c ~    | All Content                                                   | Brown v. Board                                                                                                    | 1                                                                                                    |                                                                            |                                                                                     | ✓ All State                                                      | :5                                                            | Q Adv                                                    | vanced                                                   | <b>₽</b> ∕                                           |
| VIEW:                                  | ~~     | Ove    | rview (                                                       | (15)                                                                                                    |                                                                                                    |                                                                            |                                                                                     |                                                                  |                                                               |                                                          |                                                          |                                                      |
| Overview                               | 15     |        |                                                               |                                                                                                    |                                                                                                    |                                                                            |                                                                                     |                                                                  |                                                               |                                                          |                                                          | Set Default 🔻                                        |
| Cases                                  | 10,000 |        |                                                               |                                                                                                    |                                                                                                    |                                                                            |                                                                                     |                                                                  |                                                               |                                                          | = <b>-</b> &                                             |                                                      |
| • Key Numbers                          | 10     |        |                                                               |                                                                                                    |                                                                                                    |                                                                            |                                                                                     |                                                                  |                                                               |                                                          |                                                          |                                                      |
| Trial Court Orders                     | 6,060  | O Sele | ct all items   N                                              | No items selected                                                                                                    |                                                                                                    |                                                                            |                                                                                     |                                                                  |                                                               |                                                          |                                                          |                                                      |
| Statutes & Court Rules                 | 5,274  |        |                                                               |                                                                                                    |                                                                                                    |                                                                            |                                                                                     |                                                                  | <b>`</b>                                                      |                                                          |                                                          |                                                      |
| Regulations                            | 88     |        | Brown v.                                                      | Board of Ed. of Topek                                                                                                    | a, Shawnee Cou                                                                                               | inty, Kan.                                                                 |                                                                                     |                                                                  | 4                                                             |                                                          |                                                          |                                                      |
| Administrative Decisions &<br>Guidance | 10,000 |        | Supreme Co                                                    | ourt of the United States   May 1                                                                                                    | /, 1954   347 U.S. 483                                                                                       |                                                                            |                                                                                     |                                                                  | U                                                             |                                                          |                                                          |                                                      |
| Secondary Sources                      | 10,000 | Cases  | View all 10,                                                  | 000                                                                                                    |                                                                                                    |                                                                            |                                                                                     |                                                                  |                                                               |                                                          |                                                          |                                                      |
| Forms                                  | 122    | 0      | Brown v. F                                                    | Pennsvlvania Board of                                                                                                    | Probation and                                                                                                | 萨 <del>在</del> 一                                                           | 后方も                                                                                 | 国際之                                                              | 入出力ス                                                          | に対け                                                      | 安州                                                       | <b>.</b>                                             |
| Briefs                                 | 10,000 |        | Commonwealt                                                   | th Court of Pennsylvania. Sept                                                                                                    | tember 29, 2020   24                                                                                         |                                                                            | 作正,亦且                                                                               | 又11」 に                                                           | コロン下                                                          | 土可则                                                      | 余日                                                       |                                                      |
| Trial Court Documents                  | 10,000 |        | Detrivery                                                     | ( <b>D</b> ) = (((((((((((((((((((((((((((((((                                                                                                    |                                                                                                    |                                                                            |                                                                                     |                                                                  |                                                               |                                                          |                                                          |                                                      |
| Expert Materials                       | 5,151  |        | its prior decis                                               | sion, recorded on April 19, 2019                                                                                                    | r review of a final dete<br>(mailed April 23, 2019)                                                          | , thereby denving E                                                        | Brown's request for                                                                 | administrative reli                                              | ef, in which he so                                            | ought to chall                                           | lenge the                                                | 20                                                   |
| Jury Verdicts & Settlements            | 1,258  |        |                                                               |                                                                                                    |                                                                                                    |                                                                            |                                                                                     |                                                                  |                                                               |                                                          |                                                          |                                                      |
| Proposed & Enacted<br>Legislation      | 10,000 |        | Petitioner I                                                  | Kamil <b>Brown</b> ( <b>Brown</b> ) petitions<br>e of his sentence, <mark>Brown</mark> had no                                                                       | for review of a final de<br>t yet been recommitted                                                           | termination of the P<br>I by the <mark>Board</mark> as ei                  | ennsylvania <mark>Board</mark><br>other a technical or o                            | of Probation and<br>convicted parole v                           | Parole 1 ( <b>Board</b><br>olator, because t                  | d), mailed Ma<br>the <mark>Board</mark> die              | ay 22, 2019<br>d not recommit                            | Brown until                                          |
| Proposed & Adopted<br>Regulations      | 1,888  |        | April 3, 2019<br>By Board                                     | ), when the Board member sign<br>action recorded on January 26.                                                                                                    | ed the hearing report<br>2018, the <b>Board</b> detair                                                       | ned <mark>Brown</mark> cending                                             | resolution of his cri                                                               | minal charges                                                    |                                                               |                                                          |                                                          |                                                      |
| Arbitration Materials                  | 9,323  |        | The Pears                                                     | cooleulated Brown's maximu                                                                                                    | n contonno dato as So                                                                                        | ntombor 21, 2022, 4                                                        | and colouisted Prov                                                                 | mis parala aliaibil                                              | tu data ar April 2                                            | 2 2024                                                   |                                                          |                                                      |
| All results                            | 89,164 |        | The board                                                     | recalculated brown's maximum                                                                                                    | n sentence date as de                                                                                        | ptember 21, 2023, 8                                                        | and calculated brow                                                                 | n s parore engron                                                | ty date as April 3                                            | 5, 2021                                                  |                                                          |                                                      |
|                                        |        | O      | Brown v. F<br>Commonwealt                                     | Pennsylvania Board of<br>th Court of Pennsylvania.   Janu                                                                                                    | Probation and F<br>Jary 25, 2019   Not Re                                                                    | Parole<br>ported in Atl. Rptr.                                             | 2019 WL 321141                                                                      | 710 C.D. 2018                                                    |                                                               |                                                          |                                                          |                                                      |
|                                        |        |        | Petitioner Ch<br>a decision of                                | nristopher <mark>Brown</mark> ( <mark>Brown</mark> ) petition<br>f the <mark>Board</mark> recorded on July 24,                                                      | ons for review of a final<br>, 2017, thereby rejectin                                                        | l determination of th<br>g <mark>Brown's</mark> request                    | ne Pennsylvania <mark>Bo</mark><br>for administrative re                            | <mark>ard</mark> of Probation a<br>lief, in which he s           | nd Parole ( <mark>Board</mark><br>ought to challeng           | <mark>d</mark> ), dated Mag<br>ge the <mark>Board</mark> | y 11, 2018, whi<br><mark>'s</mark> recalculatior         | ich affirmed<br>1 of                                 |
|                                        |        |        | Petitioner<br>affirmed a de<br>his parole vie                 | Christopher <mark>Brown</mark> ( Brown) pe<br>ecision of the <mark>Board</mark> recorded or<br>olation maximum date                                                 | titions for review of a fi<br>n July 24, 2017, thereb                                                        | nal determination of<br>y rejecting <mark>Brown's</mark>                   | f the Pennsylvania<br>request for adminis                                           | Board of Probation<br>trative relief, in w                       | n and Parole ( <mark>Bo</mark><br>nich he sought to           | <mark>pard</mark> ), dated<br>o challenge th             | May 11, 2018,<br>ne <mark>Board's</mark> rec             | which<br>alculation of                               |
|                                        |        |        | Brown the<br>of law to find<br>April 4, 2016<br>provide a rea | en filed the instant petition for rev<br>I <mark>Brown</mark> in violation of his parole<br>8, to December 11, 2018, and in<br>ason for its denial of credit of str | riew, arguing: (1) the B<br>e; (3) the Board erred in<br>failing to comply with P<br>eet time; (4) the Board | oard has failed to c<br>n failing to use discr<br>'ittman v. Pennsylva<br> | redit him with all the<br>retion in determining<br>ania <mark>Board</mark> of Proba | time due while in<br>his eligibility to re<br>tion and Parole, 1 | carcerated; (2) th<br>ceive credit for ti<br>59 A.3d 466 (Pa. | he evidence v<br>he time spen<br>. 2017), which          | was insufficient<br>It at liberty on p<br>h requires the | t as a matter<br>arole from<br><mark>Board</mark> to |
|                                        |        |        | By Board                                                      | action recorded on September 5                                                                                                    | 5, 2014, the <mark>Board</mark> gran                                                                         | nted <mark>Brown</mark> reparol                                            | e                                                                                   |                                                                  |                                                               |                                                          |                                                          |                                                      |
|                                        |        |        | lt anna arr                                                   | that Prown must have been rea                                                                                                    | energitte d there effect have                                                                                | popuso by Doord a                                                          | ation researched on T                                                               | accentra 10, 201                                                 | the Deard and                                                 | in concernant                                            | Deserver and and                                         |                                                      |

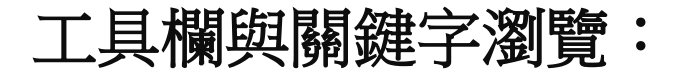

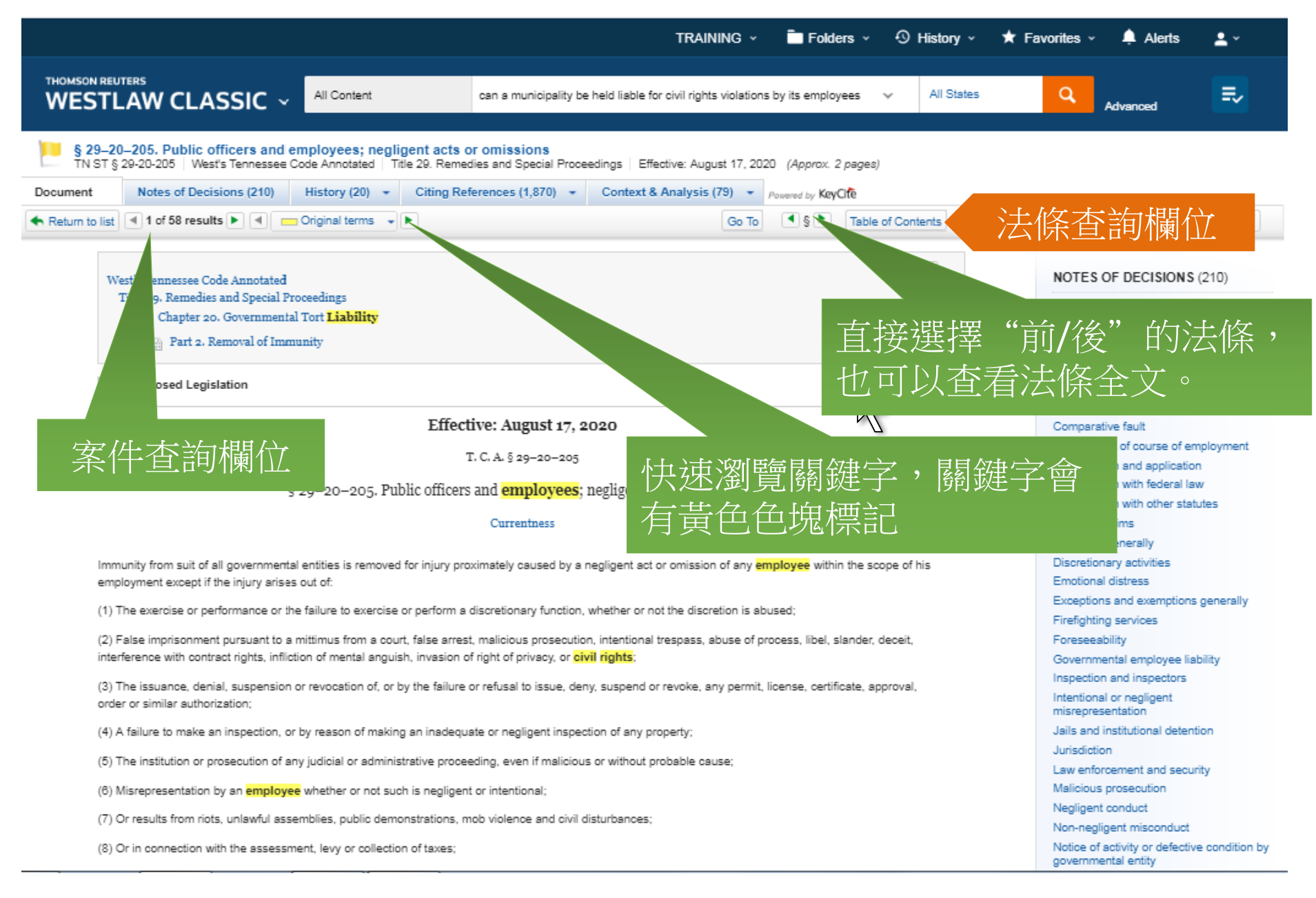

# 直接前往選項(Go to):

|                                                                                                    | TRAINING 🗸 💼 Folders 🗸 🕙 History 🗸 🕇 Favorites 🗸 🌲 Alerts 🚨 🖌                              |
|----------------------------------------------------------------------------------------------------|--------------------------------------------------------------------------------------------|
| THOMSON REUTERS<br>WESTLAW CLASSIC ~ All Content can a municip                                                                                                    | eality be held liable for civil rights violations by its employees V All States Q Advanced |
| Morrison v. Horseshoe Casino<br>Court of Appeals of Ohio, Eighth District, Cuyahoga County.   August 20, 2020   157 N.E.3d 406                                                          | 3 2020 -Ohio- 4131 (Approx. 45 pages)                                                      |
| Document Filings (4) Negative Treatment (0) History (3) Citing Reference                                                                                                    | nces (3) - Table of Authorities Powered by KeyOfe                                          |
| < Return to list 🔳 1 of 218 results 🕨 🔳 💼 Original terms 🕞 🕨                                                                                                    | Go to 🔺 🍕 📿 🖛 🚱 🐨 🗐 🗊 🐨                                                                    |
|                                                                                                    | Synopsis                                                                                   |
| 157 N.E.3d 40<br>Court of Appeals of Obio. Eighth Di                                                                                                    | of West Headnotes                                                                          |
| Willie MORRISON et al. Pl                                                                                                    | aintiffe_A Attorneys and Law Firms                                                         |
| Wille MORRISON, et al., 11                                                                                                    | JOURNAL ENTRY AND OPINION                                                                  |
| HORSESHOE CASINO, et al., I                                                                                                    | Defendant All Citations                                                                    |
| NO. 108644                                                                                                    |                                                                                            |
| Synoneis                                                                                                    |                                                                                            |
| Background: Casino patron and wife brought action against casino, casino employee<br>claims for false arrent and detection account and batton, accusting lass of accounting             | 25, Security management convice, and                                                       |
| Common Pleas, Cuyahoga County, No. CV-16-870814, Sherrie M. Miday, J., 2019 WL                                                                                                    | 10749834, grant Go to 建丁百・                                                                 |
| Patron and wife appealed.                                                                                                    |                                                                                            |
| Holdings: The Court of Appeals, Eileen T. Gallagher, Administrative Judge, held that:                                                                                                   | 当心中大纲、WestHeadnotes、                                                                       |
| 1 three named security officers bore no responsibility for actions of on-duty police office<br>2 one of security officers was not merely present for arrest and search of patron but su | fficiently participe                                                                       |
| 3 officers had lawful basis for initial detention of patron;<br>4 probable cause existed to detain, arrest, and search patron;                                                          | 委任律師、判決、索引百、                                                                               |
| 5 casino, employees, and management service could not be held liable under failure<br>6 country efficant water that detily improve from liability from the law element and              |                                                                                            |
| 7 there was no basis to impose liability on management service, casino, or employee                                                                                                    | s for state law da わけて 貝子 。                                                                |
| Affirmed.                                                                                                    |                                                                                            |
| West Headnotes (75)                                                                                                    |                                                                                            |
|                                                                                                    |                                                                                            |
|                                                                                                    | Change View                                                                                |
| 1 Civil Rights<br>A claim under § 1983 provides a civil remedy to persons whose federal rights                                                                                          | i have been                                                                                |

violated by governmental officials. 42 U.S.C.A. § 1983.

78 Civil Rights

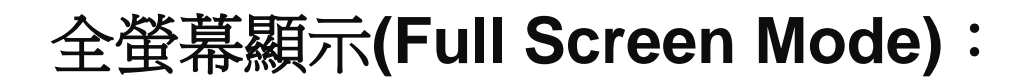

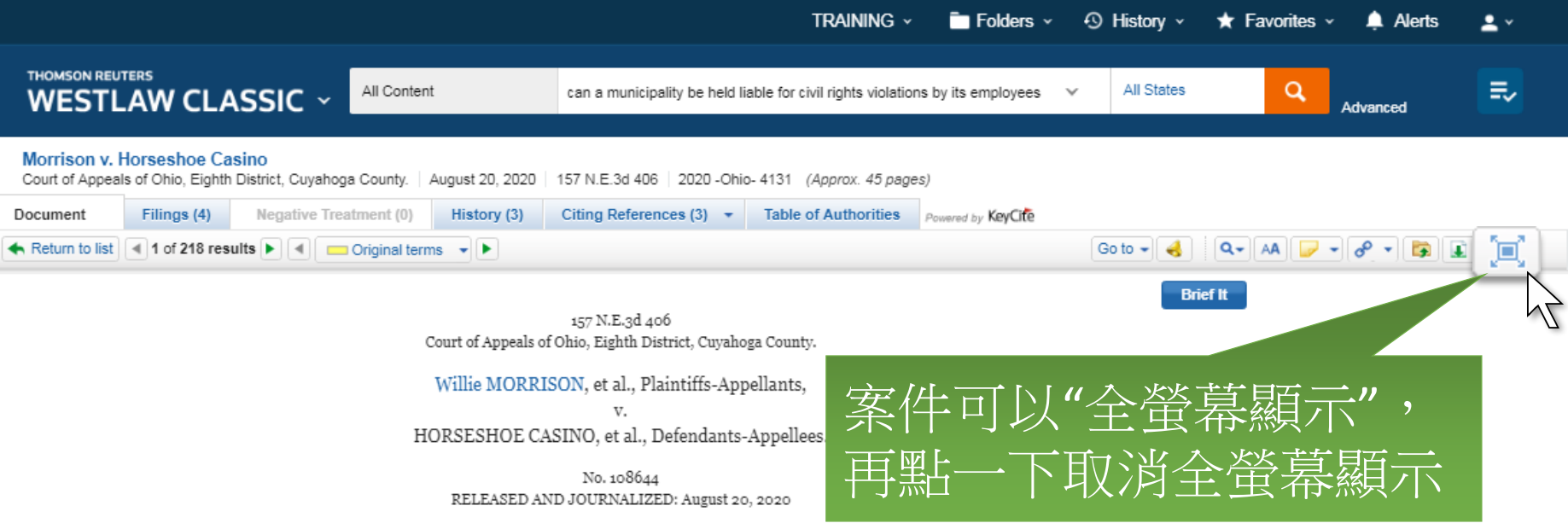

#### Synopsis

Background: Casino patron and wife brought action against casino, casino employees, security management service, and contract security officers alleging claims for false arrest and detention, assault and battery, conversion, loss of consortium, and violation of civil rights under §§ 1981 and 1983. The Court of Common Pleas, Cuyahoga County, No. CV-16-870814, Sherrie M. Miday, J., 2019 WL 10749634, granted casino and service's motion for summary judgment. Patron and wife appealed.

Holdings: The Court of Appeals, Eileen T. Gallagher, Administrative Judge, held that:

1 three named security officers bore no responsibility for actions of on-duty police officers in arresting patron;

2 one of security officers was not merely present for arrest and search of patron but sufficiently participated to be subject to potential liability under § 1983;

3 officers had lawful basis for initial detention of patron;

4 probable cause existed to detain, arrest, and search patron;

5 casino, employees, and management service could not be held liable under failure to train theory of patron's § 1983 claim;

6 security officers were statutorily immune from liability from state law claims; and

7 there was no basis to impose liability on management service, casino, or employees for state law claims.

Affirmed.

West Headnotes (75)

# 相關補充主題(Related Topics):

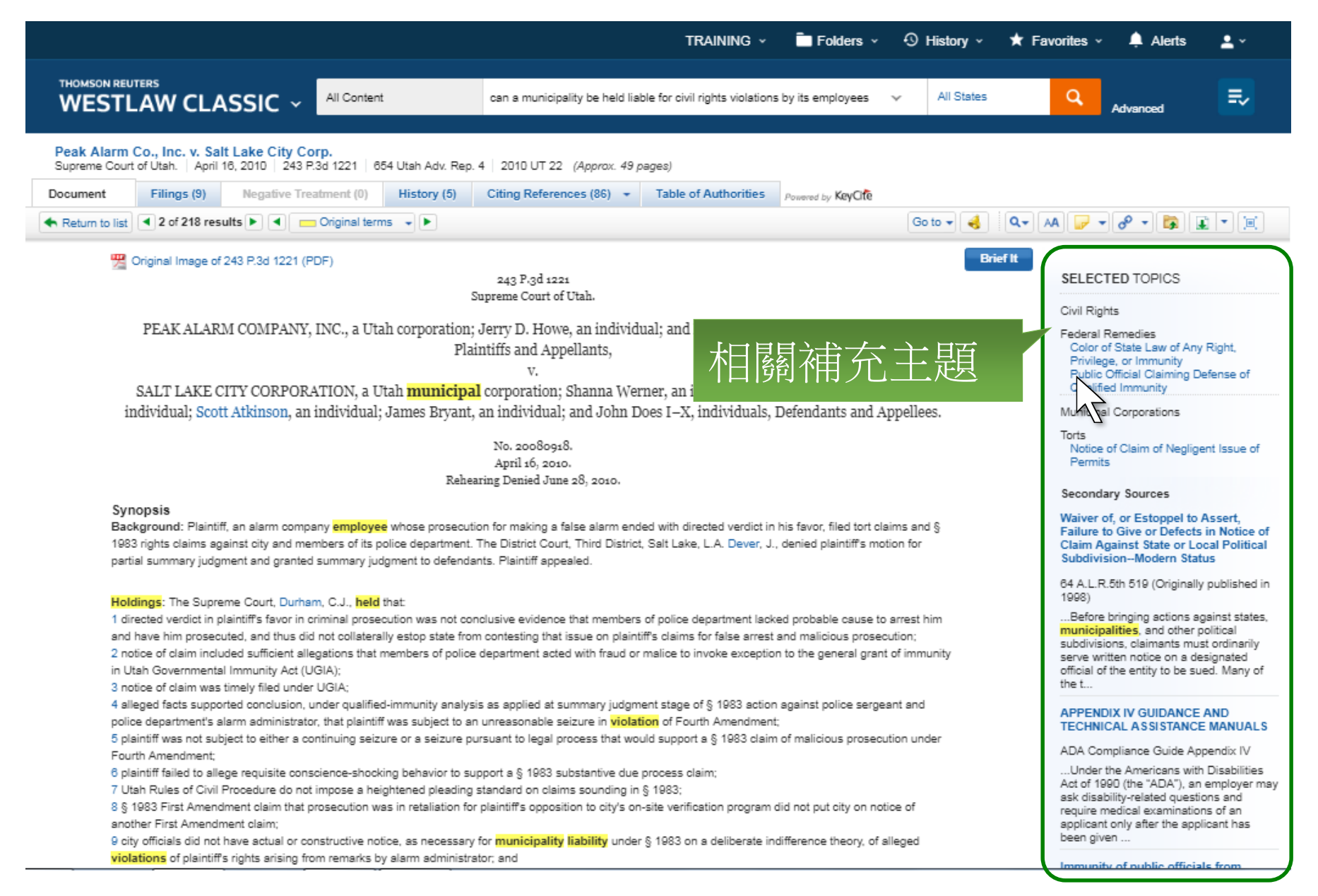

# West Headnotes瀏覽設定:

| TRAINING 🗸 🖿 Folders 🗸 🕙 History 🖌 🕇 Fav                                                                                                    | TRAINING - 💼 Folders - 💿 Histo                                                                                                    |
|----------------------------------------------------------------------------------------------------|----------------------------------------------------------------------------------------------------|
| Ile for civil rights violations by its employees 🗸 All States                                                                                                    | THOMSON REUTERS WESTLAW CLASSIC  All Content can a municipality be held liable for civil rights violations by its employees  All Content                                                                                                    |
| dnotes瀏覽模                                                                                                    | Peak Alarm Co., Inc. v. Salt Lake City Corp.         tah.       April 16, 2010       243 P.3d 1221       654 Utah Adv. Rep. 4       2010 UT 22       (Approx. 49 pages)         ilings (9)       Negative Treatment (0)       History (5)       Citing References (86)       Table of Authorities       Powered by KeyOffe         2 of 218 results       Image: Coriginal terms       Image: Coriginal terms       Image: Cor                                                                                                    |
| Change View<br>Change View<br>Appeal and Error<br>30XVI Review<br>30XVI/J) Waiver of Error in Reviewing Court<br>30X4094 Failure to Assert or Adequately<br>Discuss Error<br>30X4098 Particular Cases and Contexts<br>30X4098(1) In general<br>(Formerly 30X1078(1))                                                                                                    | Change View Appeal and Error Particular Cases and Contexts Plaintiff, whose prosecution on false alarm charge ended with a directed verdict in his favor, waived on appeal the district court's dismissal of his state constitutional claim against city and police officials as part of an analysis under Utah Governmental Immunity Act (UGIA), where trial court did not merely dismiss the claim on immunity grounds but addressed the merits of the claim, and plaintiff failed to address the merits on appeal. U.C.A.1953, 63–30–1 et seq. (Repealed). 2 Cases that cite this headnote 2 Appeal and Error Provide Summary Judgment. When reviewing a grant of summary judgment, appellate court evaluates the evidence and all reasonable inferences fairly drawn from that evidence in a light most favorable to the party opposing summary judgment.                                                                                                    |
| Appeal and Error     Appeal and Error     Advection     Appeal and Error     Appeal and Error     Appeal and | <ul> <li>Appeal and Error Provide the provided as part of a larger analysis of the totality of circumstances. U.S.C.A. Const.Amend. 4.</li> </ul>                                                                                                    |
|                                                                                                    | TRAINING < Polders < Polders < Pol |

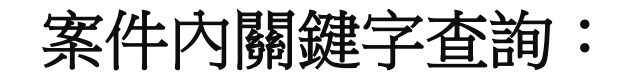

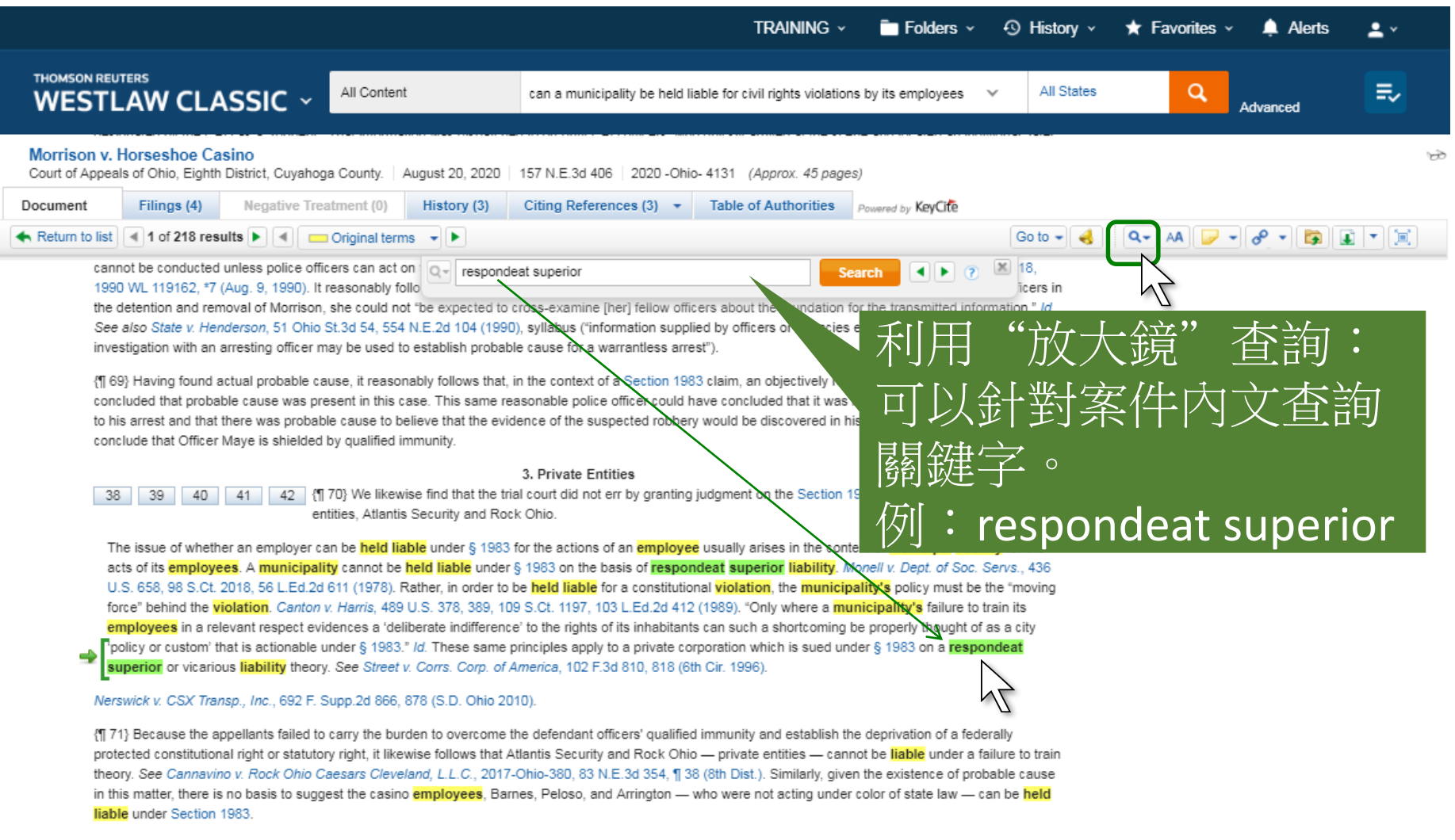

C. The Appellants' State Law Claims

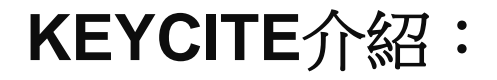

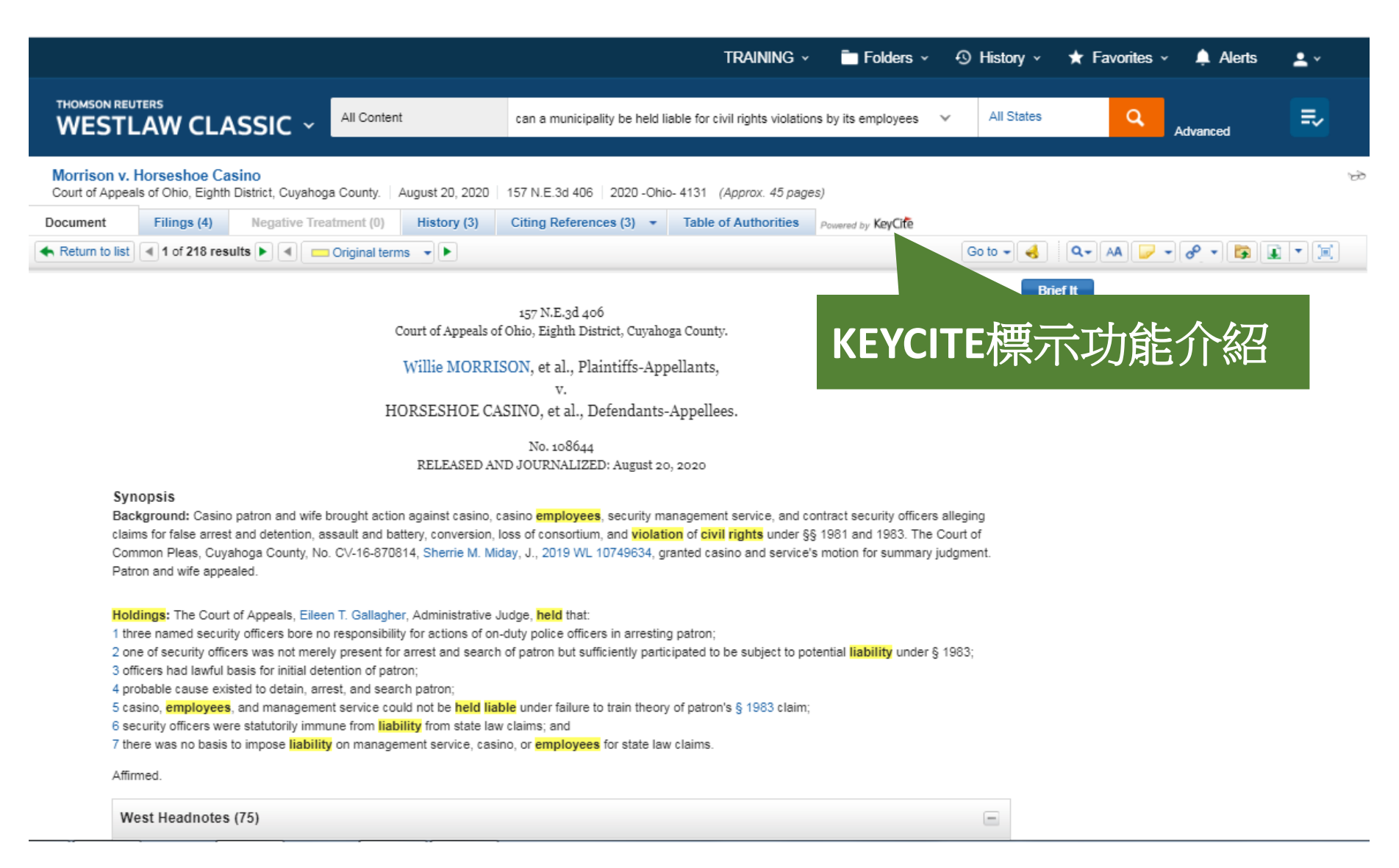

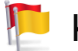

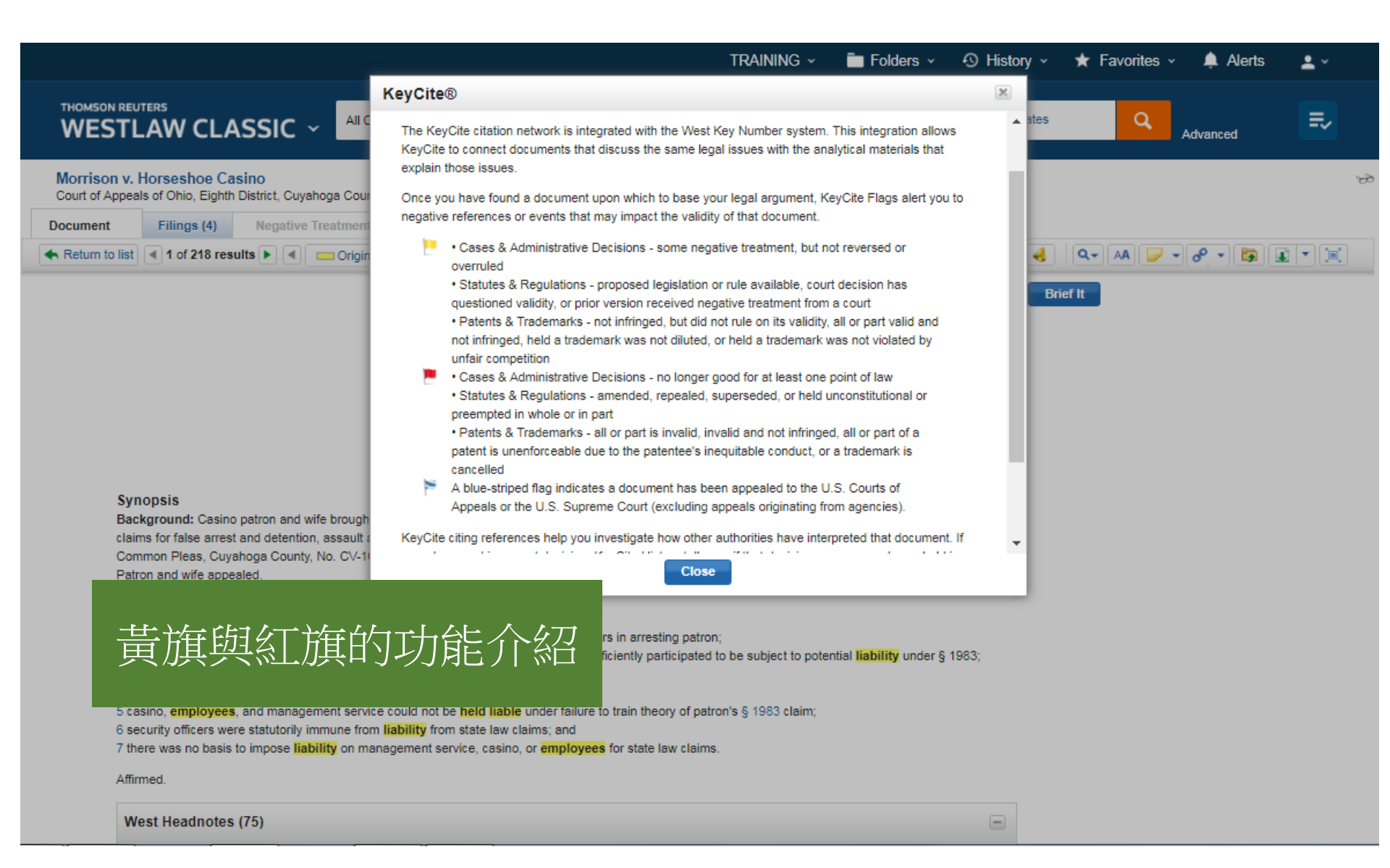

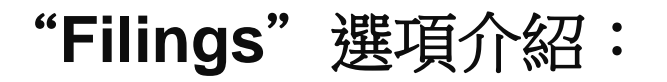

|                                                                                                    |                   |                                                                                                    |                                                                                      | TRAINING ~                                       | Folders ~                      | Ð   | History 🗸 ★  | Favorites 🗸 🛕 | Alerts     | <u> </u> |
|----------------------------------------------------------------------------------------------------|-------------------|----------------------------------------------------------------------------------------------------|--------------------------------------------------------------------------------------|--------------------------------------------------|--------------------------------|-----|--------------|---------------|------------|----------|
| THOMSON REUTERS                                                                                                    | - ~               | All Content                                                                                                    | can a municipality be held lia                                                       | able for civil rights violations                 | s by its employees             | ¥   | All States   | Q<br>Advance  | ed         |          |
| Morrison v. Horseshoe Casino<br>Court of Appeals of <del>Chie, Ei</del> othh District, C<br>Document Filings (4) Negati | uyahog<br>ive Tre | a County. August 20, 2020<br>atment (0) History (3)                                                                      | 157 N.E.3d 406 2020 -Ohio<br>Citing References (3) -                                 | - 4131 (Approx. 45 pages<br>Table of Authorities | )<br>Powered by <b>KeyCife</b> |     |              |               |            | 69       |
| Filings (4) 1-4                                                                                                    |                   |                                                                                                    |                                                                                      |                                                  |                                |     |              | No items      | selected 📴 |          |
| VIEW:                                                                                                    |                   |                                                                                                    |                                                                                      |                                                  |                                | PDF | Court        | Date          | Туре       |          |
| Trial Con<br>All Rest                                                                                                   | 炎                 | 選項收錄》                                                                                                    | 去庭重要                                                                                 | 文件。                                              |                                | -   | Ohio Com.Pl. | Mar. 30, 2019 | Motion     |          |
| NARROW:<br>Search within results                                                                                        |                   | 2. Motion for Summary Judgm<br>Casino, Joan Peloso, Steven E<br>Willie MORRISON, et al., v. THE<br>2017 WL 11564513      | ent of Defendants Rock Ohi<br>Barnes and Jason Arrington<br>HORSESHOE CASINO, et al  | o Casars Cleveland LLC,                          | the Horseshoe                  | -   | Ohio Com.Pl. | Nov. 17, 2017 | Motion     |          |
|                                                                                                    |                   | 3. Plaintiff's Brief in Oppositio<br>Steven Barnes, Joan Peloso a<br>Willie MORRISON, et al., v. THE<br>2017 WL 11564512 | n to Defendant Rock Ohio C<br>nd Justin Arrington Motions<br>HORSESHOE CASINO, et al | aesar Cleveland, LLC and<br>to<br>I.             | l Defendants                   | -   | Ohio Com.Pl. | Jan. 09, 2017 | Motion     |          |
|                                                                                                    |                   | 4. Defendant Rock Ohio Caesa<br>Summary Judgment<br>Willie MORRISON, et al., v. THE<br>2016 WL 11705092                  | HORSESHOE CASINO, et al                                                              | to Dismiss, or in the Alter                      | rnative, Motion for            | _   | Ohio Com.Pl. | Nov. 10, 2016 | Motion     |          |
|                                                                                                    |                   |                                                                                                    |                                                                                      |                                                  |                                |     |              |               |            |          |

🐻 Preferences 🛛 🥵 My Contacts 🛛 🕐 Training & Support 🛛 마 Sign Off

Westlaw. © 2021 Thomson Reuters | Privacy Statement | Accessibility | Supplier Terms | Contact Us | 1-800-REF-ATTY (1-800-733-2889) | Improve Westlaw

THOMSON REUTERS

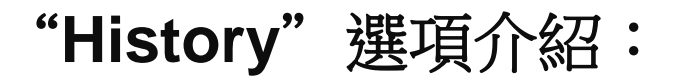

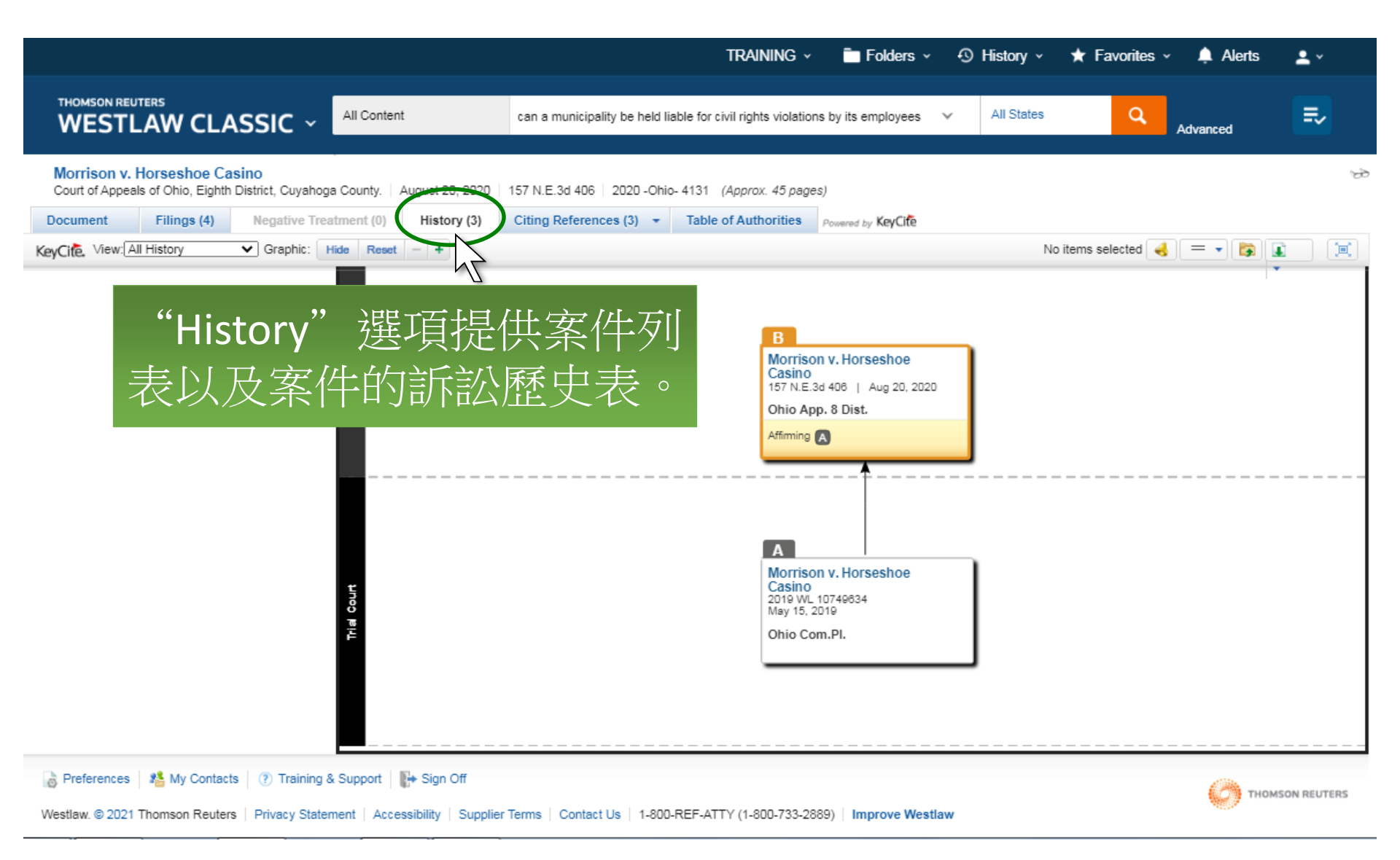

# "Citing References" 選項介紹:

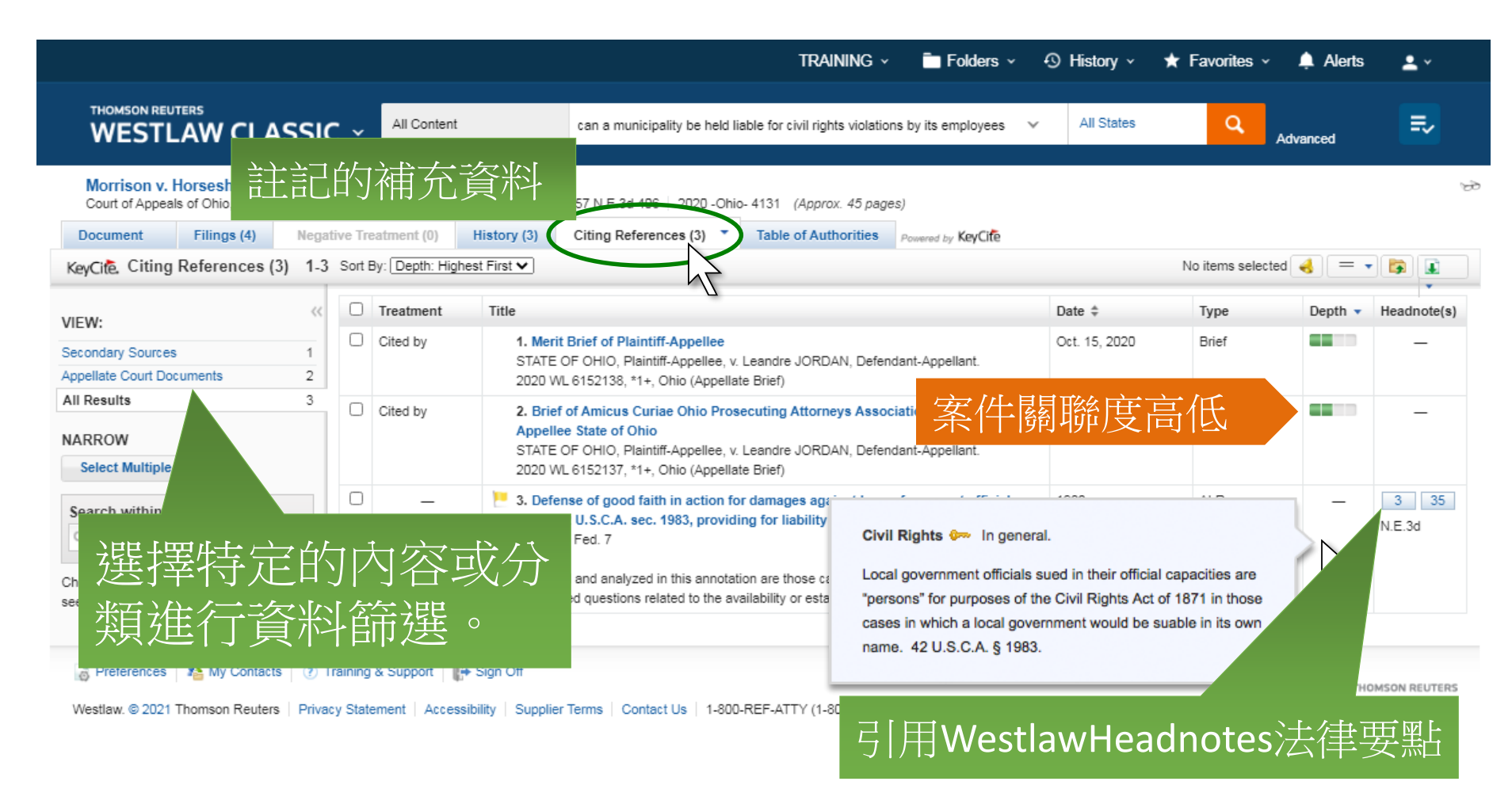

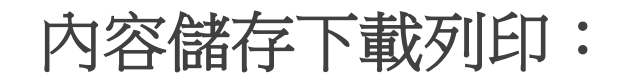

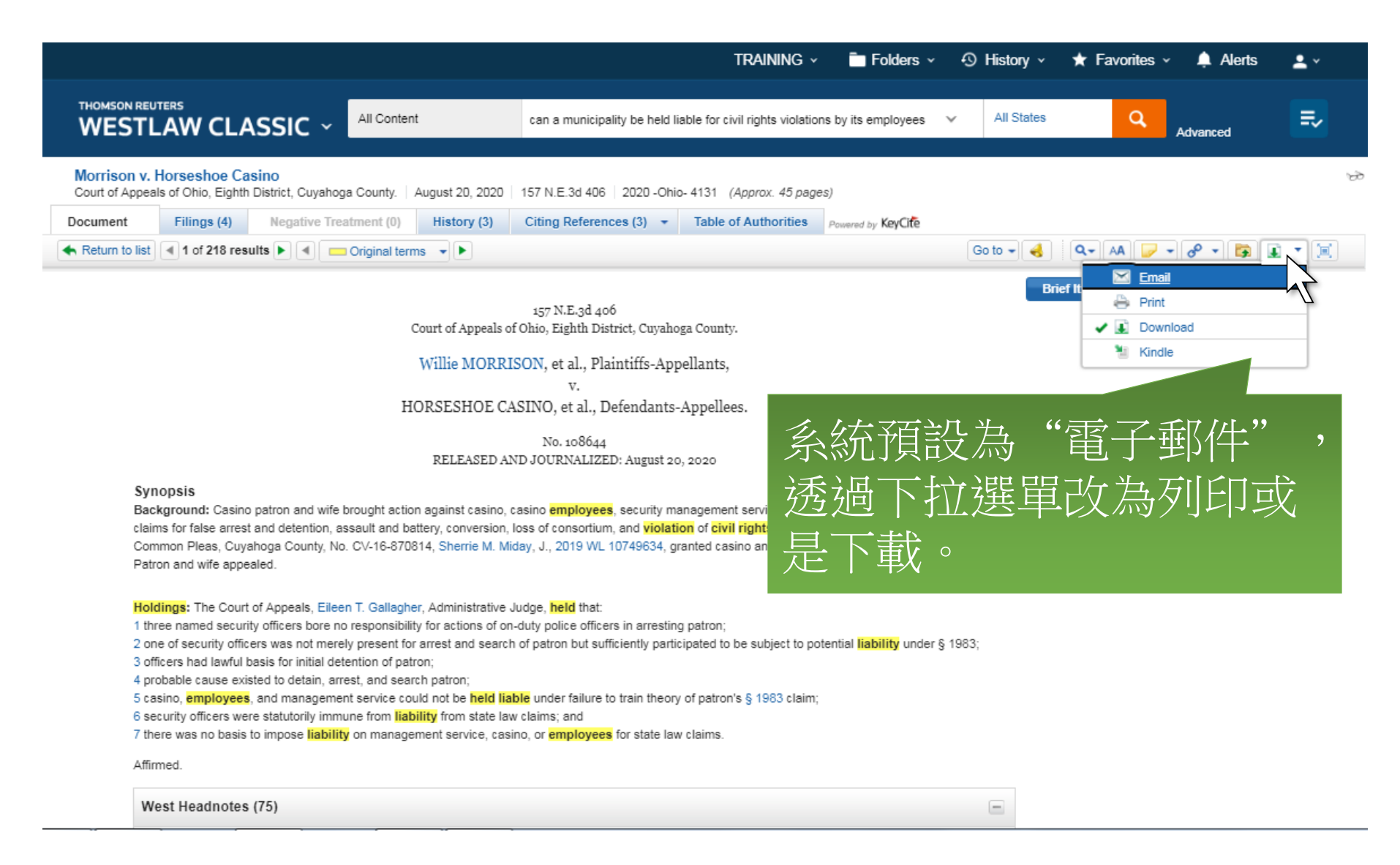

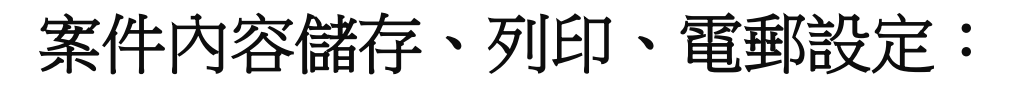

|                                                                                                    |                                                                                                    | TRAINING                                                     | 🗸 💼 Folders 🗸                                                                       | 🕙 History 🗸      | ★ Favorites 🗸 🌲       | Alerts 🚨 🗸 |
|----------------------------------------------------------------------------------------------------|----------------------------------------------------------------------------------------------------|--------------------------------------------------------------|-------------------------------------------------------------------------------------|------------------|-----------------------|------------|
| THOMSON REUTERS                                                                                                    | Email This Document                                                                                                    |                                                              |                                                                                     | ×                |                       |            |
|                                                                                                    | Recipients Layout and Limits C                                                                                                    | Content to Append                                            |                                                                                     | ites             | Q Advanc              | ed E       |
| Morrison v. Horseshoe Casino<br>Court of Appeals of Ohio, Eighth District, Cuyahoga Cou<br>Document Filings (4) Negative Treatmen<br>Return to list 1 of 218 results 1 @ Origin | To<br>(separate multiple email addresses with a comr<br>semicolon)<br>[shinchunwoo@gmail.com<br>Subject<br>Morrison v. Horseshoe Casino<br>Email Note<br>[optional notes] | What ma or On Brid Form Micro Prin                           | to Deliver<br>ly pages with terms<br>ef It<br>at<br>soft Word ✓<br>It This Document | Brie             | Q + AA 🗾 + ♂<br>•f it |            |
|                                                                                                    |                                                                                                    | Т                                                            | he Basics Layout and                                                                | Limits Content t | to Append             |            |
| Download This Document                                                                                                    | 3                                                                                                    | X nail Cance Wha                                             | t to Deliver                                                                        |                  |                       |            |
| The Basics Layout and Limits Content to App                                                                                                    | pend                                                                                                    | 10, 2020 🗌 C                                                 | only pages with terms                                                               |                  |                       |            |
| Page Layout     Inc       Dual column layout for Cases     Inc                                                                                                    | lude<br>Term Highlighting<br>Expanded Margin for Notes                                                                                                    | nanagement servi<br>tion of civil right<br>granted casino ar | rief It                                                                             |                  |                       |            |
| Page Ranges 🗹                                                                                                    | West Headnotes                                                                                                    |                                                              |                                                                                     |                  |                       |            |
| Full text     Synopsis Only     Star pages (e.g., 194-196, 201)                                                                                                    | Show the full Key Number hierarchy<br>Include cover page                                                                                                    | ng patron;<br>ticipated to be sul                            | DET ELGER LYIN KATNY                                                                | Print            | Cancel                |            |
| Footnotes                                                                                                    |                                                                                                    |                                                              | → <i>千</i> 74/→+±±-                                                                 |                  |                       |            |
| End of Document 🗸                                                                                                    | 人件儲                                                                                                    | 百仔蚁是龟                                                        | 」 對 即 以 快 コ                                                                         | 以月・              |                       |            |
| Links Font Size                                                                                                    | •格式(                                                                                                    | (Word, PD                                                    | F, Word F                                                                           | Perfect,         | RTF)                  |            |
| Download                                                                                                    | •文件                                                                                                    | 内容                                                           |                                                                                     |                  |                       |            |

•附加內容 (KEYCITE LISTS、相關補充資料)